## XMC4300 EtherCAT APP SSC Slave Example Getting Started V4.2

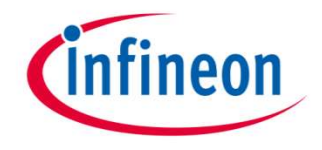

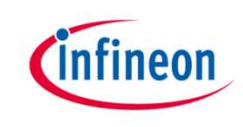

#### Agenda

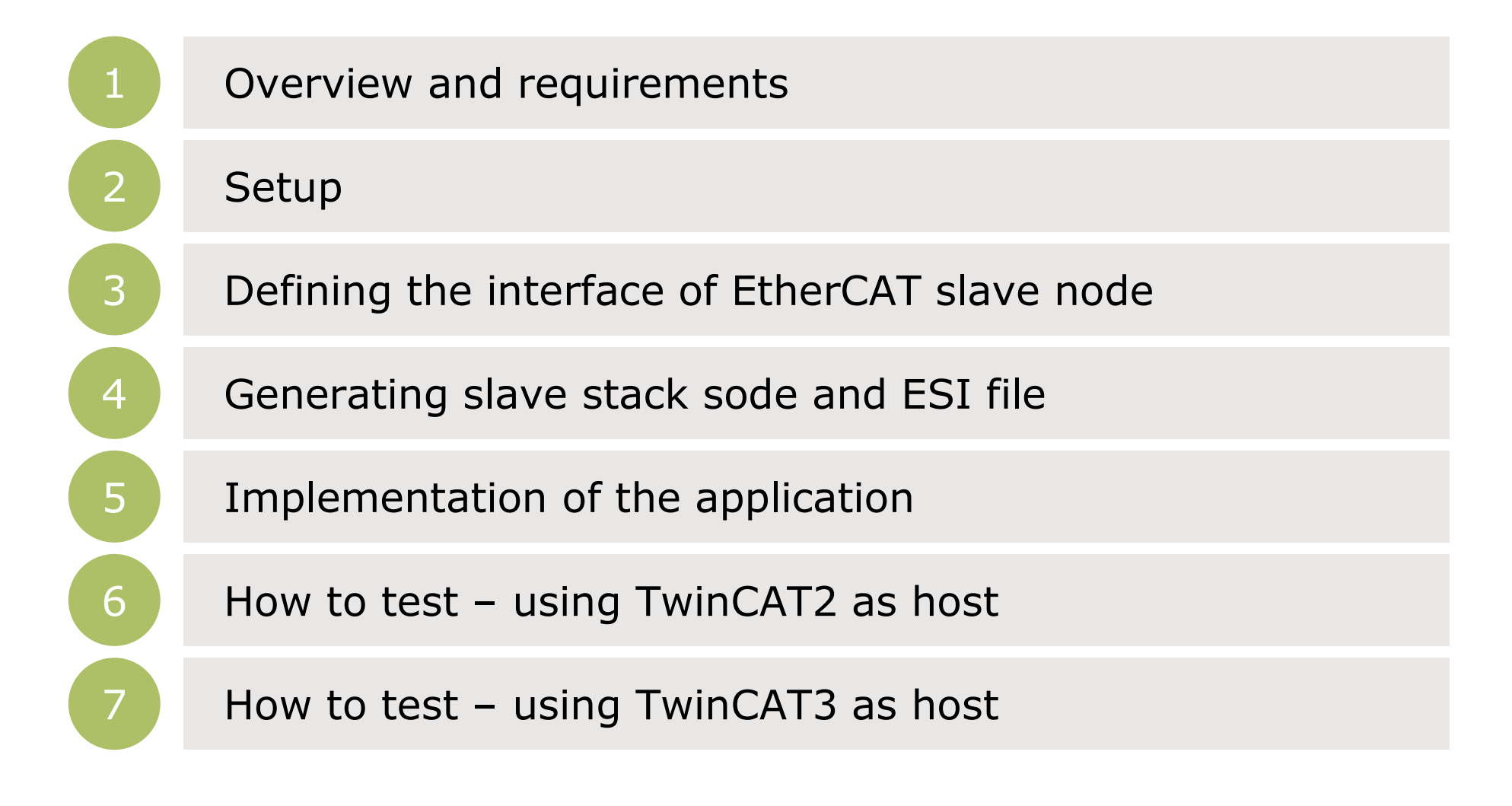

## infineon

#### Agenda

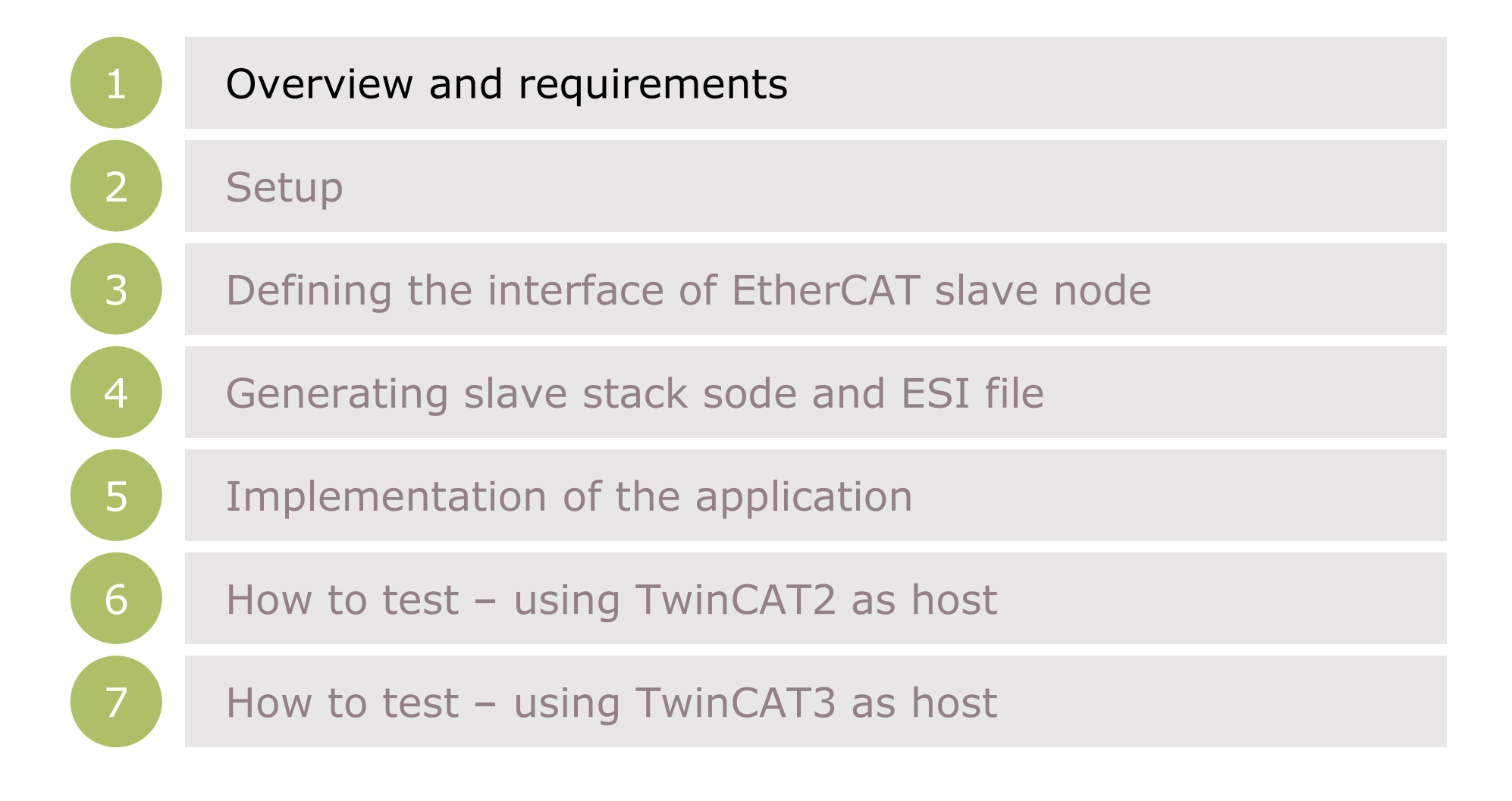

#### Overview

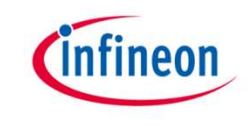

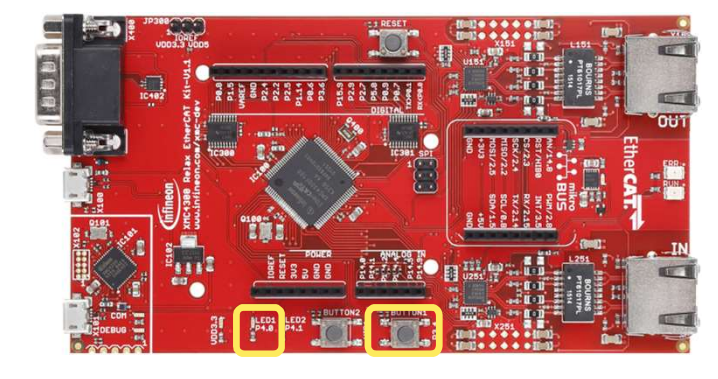

This example demonstrates the implementation of a EtherCAT slave node using the Beckhoff SSC tool to generate the slave stack code for "XMC4300 Relax EtherCAT Kit"

While reviewing this example you will see in output direction the EtherCAT

master controlling LED1 on the "XMC4300 Relax EtherCAT Kit". In input direction you will monitor inside the master device the status of BUTTON1. You will observe inside the source code how to modify the mapping of the data structures to the I/Os for your own evaluations and testing. Furthermore you will learn how to modify the data structures and generate a slave stack code which fits to your needs. In this example we will demonstrate how easy it is to setup a proper EtherCAT communication by using the EtherCAT APP.

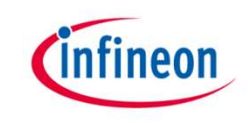

#### Requirements

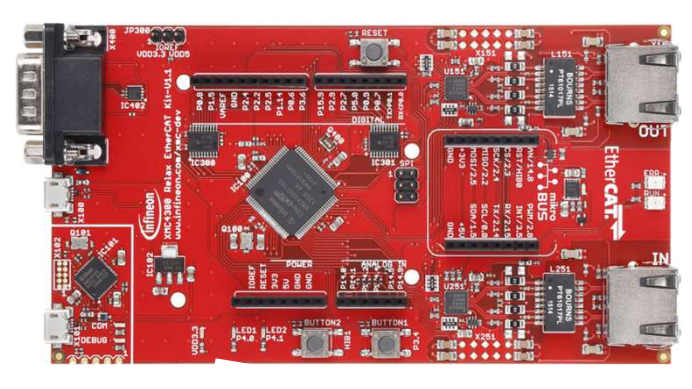

#### XMC4300 Relax EtherCAT Kit

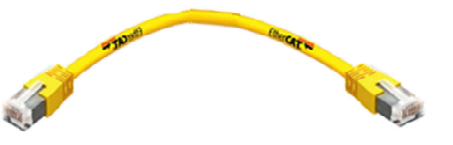

RJ45 Ethernet Cable

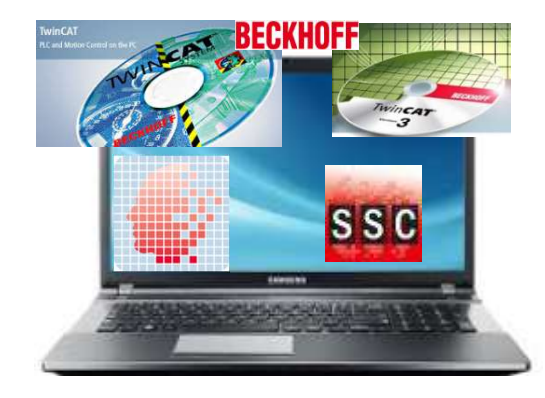

Windows Laptop installed

- > DAVE v4 (Version 4.1.4 or higher)
- > TwinCAT2 or TwinCAT3 Master PLC
- > Slave Stack Code Tool Version 5.12

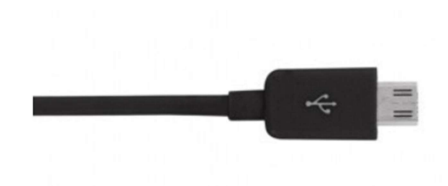

Micro USB Cable (Debugger connector)

#### Requirements - free downloads

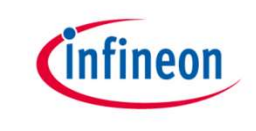

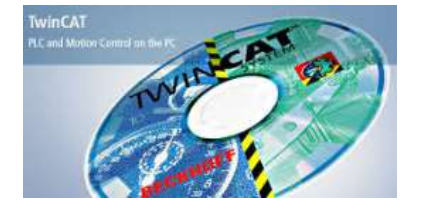

TwinCAT2 (30 day trial; 32-bit Windows only) Link: <u>Download TwinCAT2</u>

or

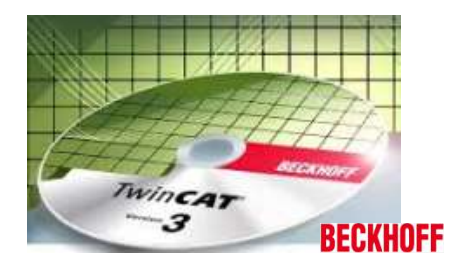

TwinCAT3 (no trial period; usability limited; 32-bit and 64-bit Windows) Link: <u>Download TwinCAT3</u>

#### ATTENTION:

According our experience TwinCAT is best compatible with Intel<sup>™</sup> ethernet chipset.

For details on compatibility with your hardware, additional driver and general installation support please get into contact with your local BECKHOFF support.

#### Requirements - free downloads

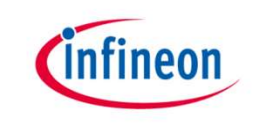

DAVE (v4.1.4 or higher) Link: <u>Download DAVE<sup>™</sup> (Version 4)</u>

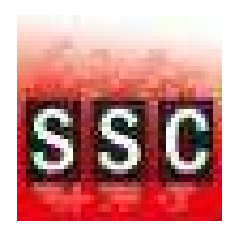

EtherCAT Slave Stack Code tool Version 5.12

(ETG membership obligatory) Link: <u>Slave Stack Code tool</u>

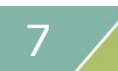

## infineon

#### Agenda

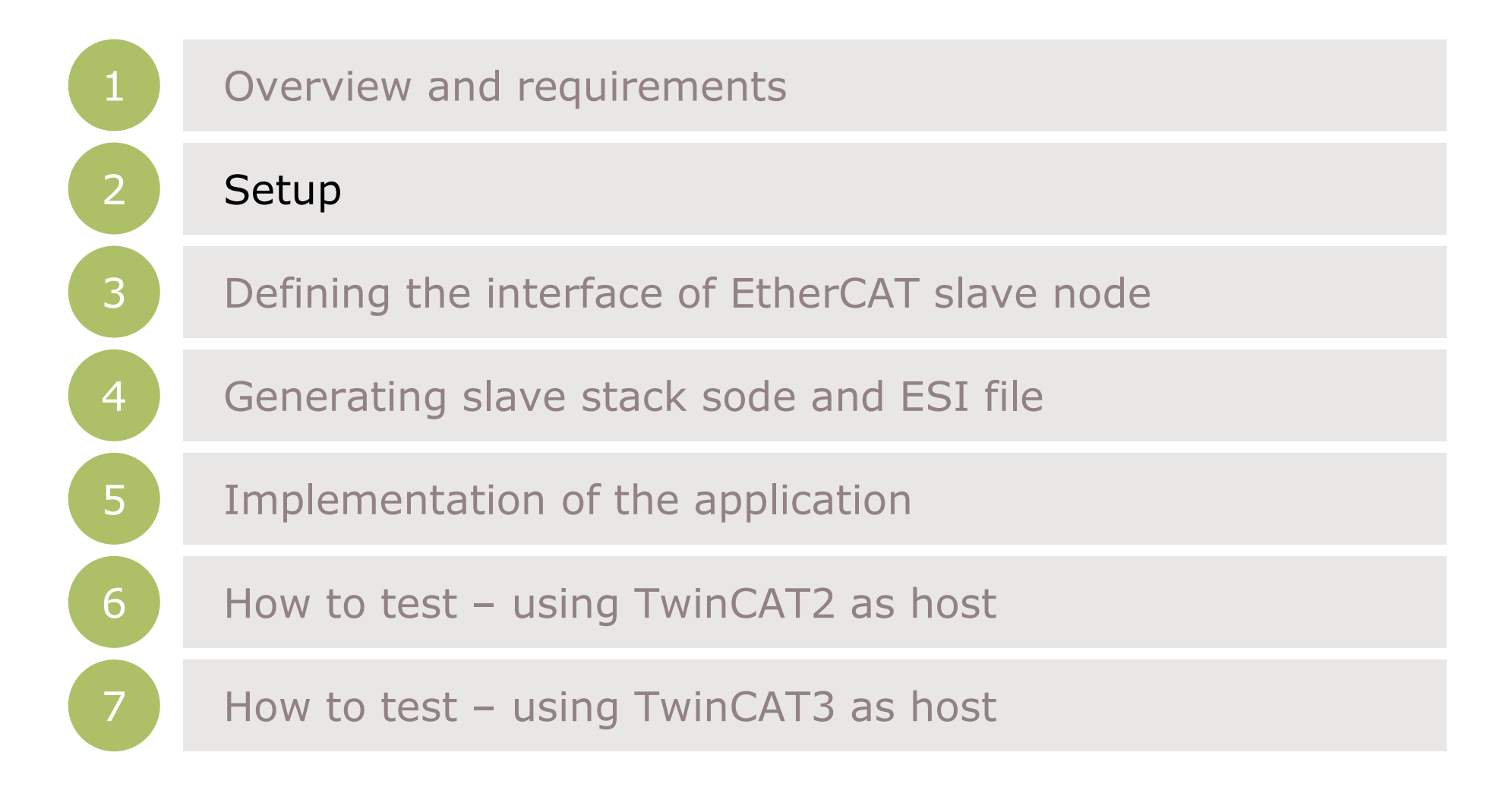

#### Setup – Hardware

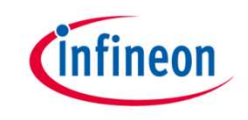

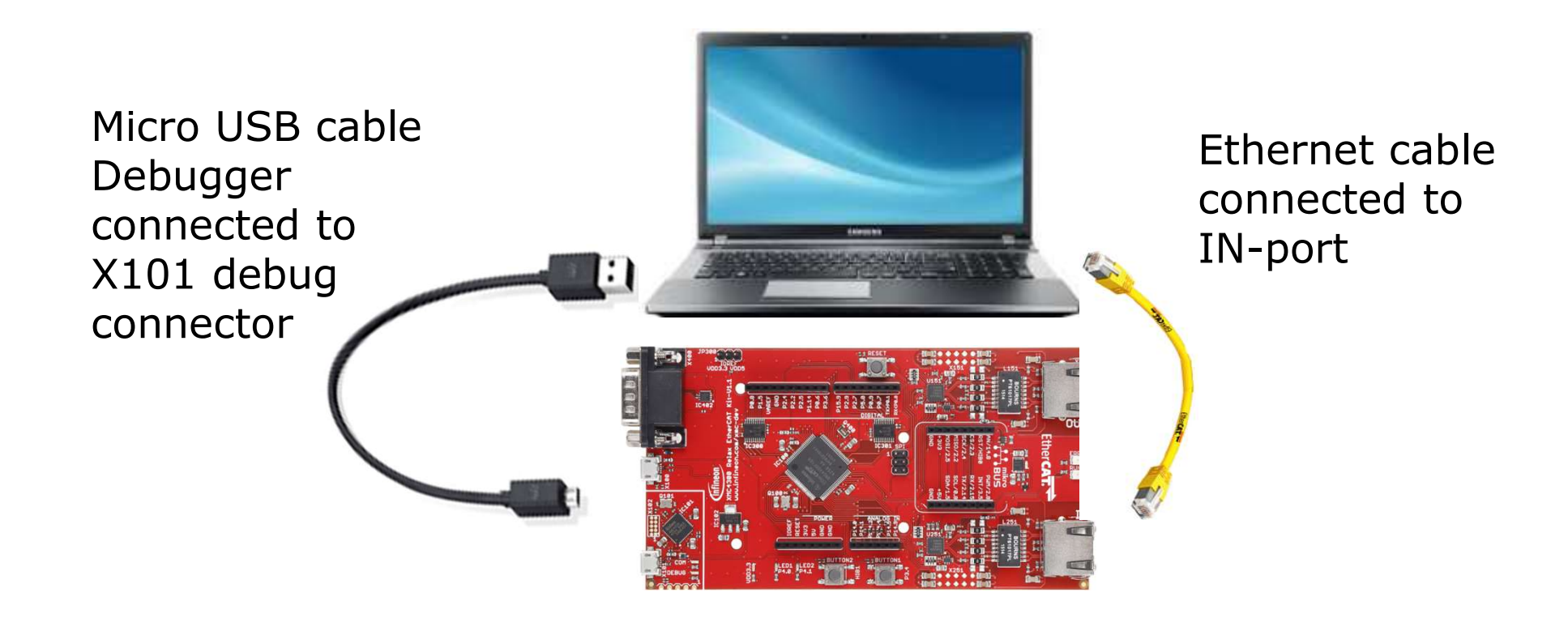

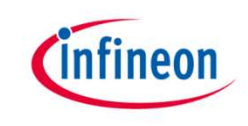

### Setup – Cleanup flash of XMC4300

|                                                                      | J-Link V5.0<br>Link V5.1<br>J-Flash<br>J-Flash<br>J-Flash<br>J-Flash<br>J-Link<br>Back | 2f<br>Lite<br>SPI<br>Commander                    | ٠<br>٩        |                                                     |                                    | SEGGEI Target Device Unspec Select a dee | R J-Flash Lite 5.12f                                                                          |            | nterface<br>WD                                        | Speed      |
|----------------------------------------------------------------------|----------------------------------------------------------------------------------------|---------------------------------------------------|---------------|-----------------------------------------------------|------------------------------------|------------------------------------------|-----------------------------------------------------------------------------------------------|------------|-------------------------------------------------------|------------|
|                                                                      |                                                                                        |                                                   |               |                                                     |                                    |                                          | 4<br>SEGGER J-Flash<br>File Help<br>Target<br>Device                                          | Lite V5.40 | Speed                                                 | - ×        |
|                                                                      |                                                                                        |                                                   |               |                                                     |                                    | ~                                        | 4<br>SEGGER J-Flash<br>File Help<br>Target<br>Device<br>XMC4300-256<br>Data File (bin / hex / | Lite V6.40 | Speed<br>4000 kHz<br>Prog. addr. (bin file only)      |            |
| Target Device                                                        | Settings                                                                               |                                                   |               |                                                     |                                    | ×                                        | 4<br>SEGGER J-Flash<br>File Help<br>Target<br>Device<br>XMC4300-256<br>Data File (bin / hex / | Lite V6.40 | Prog. addr. (bin file only)<br>0x0000000              | Ersse Chip |
| a Target Device XI                                                   | Settings<br>4C4300-256                                                                 |                                                   |               | Little F                                            | Core                               | ×                                        | 4<br>SEGGER J-Flash<br>File Help<br>Target<br>Device<br>XMC4300-256<br>Data File (bin / hex / | Lite V6.40 | Prog. addr. (bin file only)<br>0x0000000<br>am Device | Erese Chip |
| a Target Device: XI<br>Selected Device: XI<br>Manufacturer           | Settings<br>MC4300-256<br>Device                                                       |                                                   | NumCores      | Little Flash Size                                   | Indian  Core RAM Size              | ×<br>0 •                                 | 4<br>SEGGER J-Flash<br>File Help<br>Target<br>Device<br>XMC4300-256<br>Data File (bin / hex / | Lite V6.40 | Prog. addr. (bin file only)<br>0x0000000<br>am Device | Erase Chip |
| a Target Device<br>Selected Device: XI<br>Manufacturer<br>Infineon   | Settings<br>MC4300-256<br>Device<br>XMC4108-64                                         | Core<br>Core<br>Corte-M4                          | NumCores<br>1 | Little Flash Size<br>Flash Size<br>64 KB            | Râdan • Core<br>Râda Size<br>32 KB | ×<br>0 •                                 | 4<br>SEGGER J-Flash<br>File Help<br>Target<br>Device<br>XMC4300-256<br>Data File (bin / hex / | Lite V6.40 | Prog. addr. (bin file only)<br>Dx0000000<br>am Device | Erase Chp  |
| Farget Device: XI<br>Selected Device: XI<br>Manufacturer<br>Infineon | Settings<br>MC4300-256<br>Device<br>XMC4108-64<br>XMC4200-256                          | Core<br>Core<br>Core M4<br>Cotter-M4<br>Corter-M4 | NumCores<br>1 | Little F<br>Flash Size<br>150 mi<br>64 KB<br>255 KB | AM Size                            | ×                                        | 4<br>SEGGER J-Flash<br>File Help<br>Target<br>Device<br>XMC4300-256<br>Data File (bin / hex / | Lite V6.40 | Prog. addr. (bin file only)<br>Dx0000000<br>am Device | Erase Chip |

Make sure the XMC flash on your XMC4300 Relax EtherCAT Kit is cleaned up

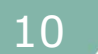

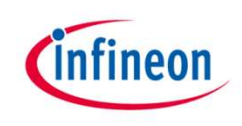

### Setup – Import example project into DAVE™

| File | Edit Source Refacto | or Navigate Projec | t   |
|------|---------------------|--------------------|-----|
|      | New                 | Alt+Shift+N        | 1 > |
|      | Open File           |                    |     |
|      | Close               | Ctrl+V             | i.  |
|      | Close All           | Ctrl+Shift+V       | į.  |
|      | Save                | Ctrl+              | 5   |
|      | Save As             |                    |     |
|      | Save All            | Ctrl+Shift+        | 5   |
| 2    | Rename              | F                  | 2   |
| 8    | Refresh             | F.                 | 5   |
|      | Print               | Ctrl+I             | 0   |
|      | Switch Workspace    |                    | •   |
|      | Restart             |                    |     |
| S.   | Import              |                    |     |
|      | Export              |                    |     |
|      | Properties          | Alt+Ente           | ŗ   |
|      | Exit                |                    |     |

3

1

| mport DAVE projects              |                                                            |            |
|----------------------------------|------------------------------------------------------------|------------|
| Import Existing DAVE Projects    |                                                            |            |
| Select Root Directory            | ]                                                          | Browse     |
| Select Archive File     C:\Users | \Public\Downloads\XMC4300_Relax_EtherCat_APP_Slave_SSC.zip | Browse     |
| Project List:                    |                                                            |            |
| XMC4300_Relax_EtherCat_          | APP_Slave_SSC(XMC4300_Relax_EtherCat_APP_Slave_SSC)        | Select All |
|                                  | 1                                                          | D 1 . 411  |
|                                  | 11                                                         |            |
| Copy Projects Into Workspace     |                                                            |            |

| Select                                                                                                    |                     |
|----------------------------------------------------------------------------------------------------|---------------------|
| Select                                                                                                    | Ľ                   |
| C.1                                                                                                    |                     |
|                                                                                                    |                     |
| 👂 🗁 General                                                                                                    |                     |
| <ul> <li>C/C++</li> <li>Cit</li> </ul>                                                                                                    |                     |
| Infineon                                                                                                    |                     |
| DAVE Project                                                                                                    | ו                   |
| NE DAVE FIORSCHOM                                                                                                    | Local Library Store |
| b 🕞 Install                                                                                                    |                     |
| <ul> <li>Install</li> <li>Plug-in Development</li> </ul>                                                                                                    |                     |
| <ul> <li>▷ install</li> <li>▷ iso install</li> <li>▷ iso Plug-in Development</li> <li>▷ iso Run/Debug</li> <li>▷ iso Team</li> </ul>                                                                                                    |                     |
| <ul> <li>Install</li> <li>Plug-in Development</li> <li>Run/Debug</li> <li>Team</li> <li>XML</li> </ul>                                                                                                    |                     |
| <ul> <li>Install</li> <li>Install</li> <li>Plug-in Development</li> <li>Present</li> <li>Present</li> <li>Present</li> <li>Present</li> <li>Present</li> <li>Present</li> <li>Present</li> </ul>                                                                                                    |                     |
| <ul> <li>Install</li> <li>Install</li> <li>Plug-in Development</li> <li>Run/Debug</li> <li>Team</li> <li>XML</li> </ul>                                                                                                    |                     |
| <ul> <li>▷ ▷ Install</li> <li>▷ ▷ Plug-in Development</li> <li>▷ ▷ Run/Debug</li> <li>▷ ▷ Team</li> <li>▷ ▷ XML</li> </ul>                                                                                                    |                     |
| <ul> <li>Install</li> <li>Install</li> <li>Plug-in Development</li> <li>Production</li> <li>Production<td></td></li></ul> |                     |

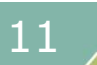

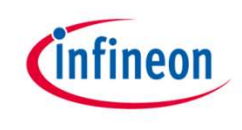

### Setup – Import example project into DAVE™

|           | Di   | AVE C | E - DAVE  | <sup>™</sup> - C:\Work | spaces\DA\   | /E-4.1\ETI | HERCAT_          |
|-----------|------|-------|-----------|------------------------|--------------|------------|------------------|
|           | File | Edit  | Source    | Refactor               | Navigate     | Search     | Project          |
| Contract. | 12   |       | 7 🛛 🗸     | ≽յս⊳ ա                 | ■ 59 J       | a. e)      | 1 <del>3</del> 7 |
|           |      | C/C++ | Projects  | 🔀 🔁 Pr                 | oject Explor | er         |                  |
|           |      |       |           |                        | 00           | @   E      |                  |
|           |      | 🌽 XN  | AC4300_F  | Relax_Ether            | Cat_APP_S    | ave_SSC    | [Active          |
|           |      | D 3   | Binaries  |                        |              |            |                  |
|           |      | D 6   | Includes  |                        |              |            |                  |
|           |      | D C   | Dave      |                        |              |            |                  |
|           |      | DB    | Debug     |                        |              |            |                  |
|           |      | DB    | Libraries |                        |              |            |                  |
|           |      | 103   | SSC       |                        |              |            | _                |
| 1         |      | ⊳     | 🕞 Src     |                        |              |            |                  |
| 2         |      |       | X Infin   | eon_XMC_E<br>_ESC.xlsx | CAT_SSC_C    | onfig.xml  |                  |
| T         |      | DB    | Startup   |                        |              |            |                  |
|           |      | D .C  | main.c    |                        |              |            |                  |
|           |      |       | linker_sc | ript.ld                |              |            |                  |
|           |      |       | solver.ba | ik                     |              |            |                  |

After the project import you will find this project folder structure.

<sup>1</sup> The project is nearly complete for building, it only misses the EtherCAT slave stack code. For these files the Src folder has been already prepared.

<sup>2</sup> The EtherCAT slave stack code for the XMC4300 can be generated by configuration files. These configuration files are included in the project already

The following slides show in detail how to define your EtherCAT slave node interface and to generate the slave stack code.

## infineon

#### Agenda

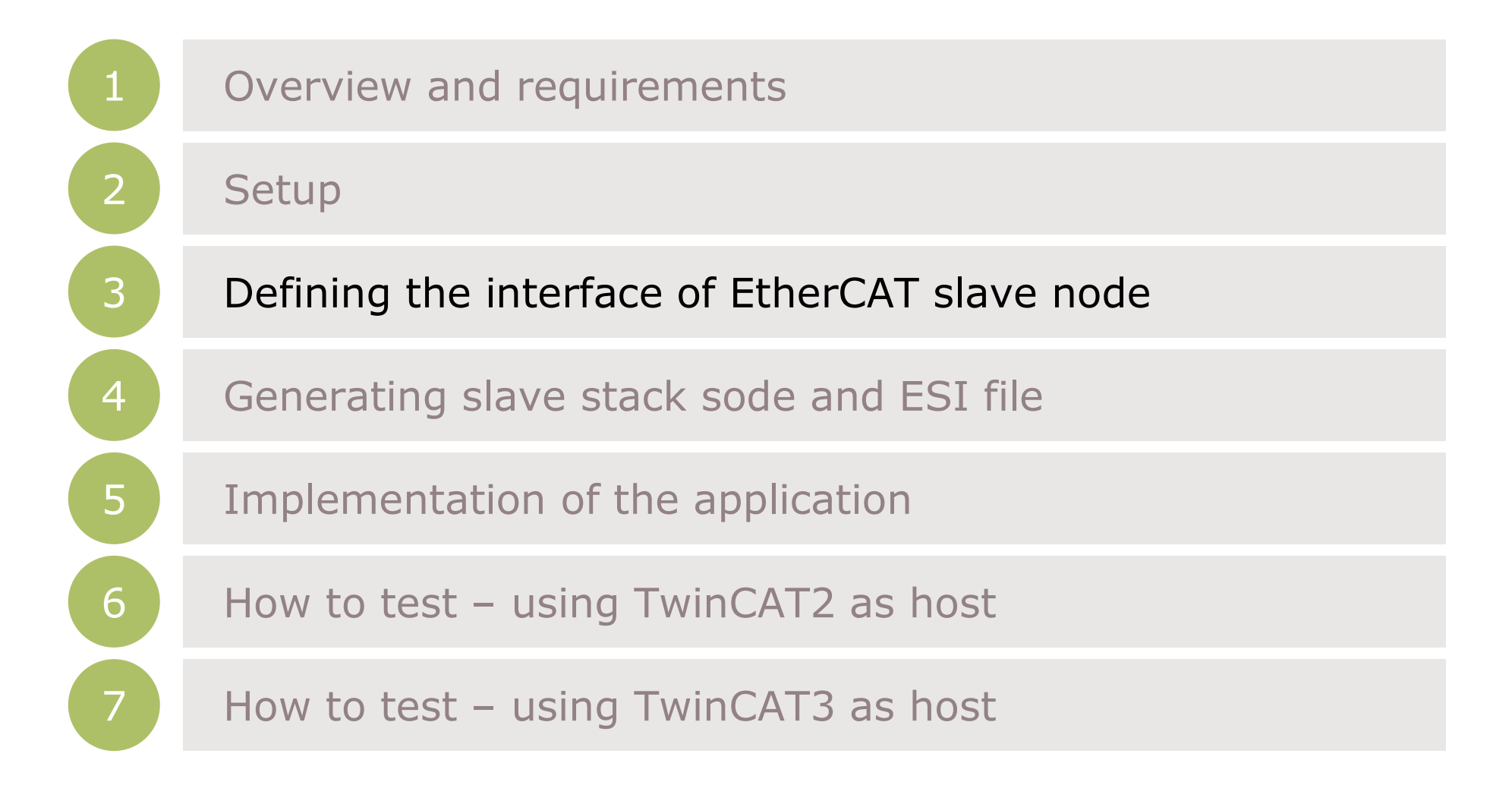

# The flow to define the EtherCAT<sup>®</sup> slave node interface

![](_page_13_Picture_1.jpeg)

![](_page_13_Picture_2.jpeg)

1 Take the Excel Worksheet provided inside the example project to define your EtherCAT slave node interface.

2 The Beckhoff SSC-tool uses the excel sheet as an input to generate the output-files.

3 The generated EtherCAT slave stack code does apply for the XMC4300.

<sup>4</sup> The generated **E**therCAT **S**lave **I**nformation file (ESI) does apply for the EtherCAT host. There the relevant interface information about the slave is stored.

![](_page_14_Picture_0.jpeg)

### Defining the interface of EtherCAT<sup>®</sup> slave node

SSC Src Infineon\_XMC\_ECAT\_SSC\_Config.xml XMC\_ESC.xlsx

2

| - | Index -  | ObjectCode ~     | SI -           | DataType 🖛   | Name        |
|---|----------|------------------|----------------|--------------|-------------|
|   | //0x6nnx | Input Data of th | e Module (0x60 | 00 - 0x6FFF) |             |
|   | 0x6000   | RECORD           |                |              | IN_GENERIC  |
|   |          |                  | 0x01           | UINT         | IN_GEN_INT1 |
|   |          |                  | 0x02           | UINT         | IN_GEN_INT2 |
|   |          |                  | 0x03           | UINT         | IN_GEN_INT3 |
|   |          |                  | 0x04           | UINT         | IN_GEN_INT4 |
|   |          |                  | 0x05           | BOOL         | IN_GEN_Bit1 |
|   |          |                  | 0x06           | BOOL         | IN_GEN_Bit2 |
|   |          |                  | 0x07           | BOOL         | IN_GEN_Bit3 |
|   |          |                  | 0x08           | BOOL         | IN_GEN_Bit4 |
|   |          |                  | 0x09           | BOOL         | IN_GEN_Bit5 |
|   |          |                  | 0x0A           | BOOL         | IN_GEN_Bit6 |
|   |          |                  | 0x0B           | BOOL         | IN_GEN_Bit7 |
|   |          |                  | 0x0C           | BOOL         | IN_GEN_Bit8 |

| ll0x7nnx | Output Data | of the Module | (0x7000 - 0x7Ff | FF)          |
|----------|-------------|---------------|-----------------|--------------|
| 0x7000   | RECORD      |               |                 | OUT_GENERIC  |
|          |             | 0x01          | UINT            | OUT_GEN_INT1 |
|          |             | 0x02          | UINT            | OUT_GEN_INT2 |
|          |             | 0x03          | UINT            | OUT_GEN_INT3 |
|          |             | 0x04          | UINT            | OUT_GEN_INT4 |
|          |             | 0x05          | BOOL            | OUT_GEN_Bit1 |
|          |             | 0x06          | BOOL            | OUT_GEN_Bit2 |
|          |             | 0x07          | BOOL            | OUT_GEN_Bit3 |
|          |             | 0x08          | BOOL            | OUT_GEN_Bit4 |
|          |             | 0x09          | BOOL            | OUT_GEN_Bit5 |
|          |             | 0x0A          | BOOL            | OUT_GEN_Bit6 |
|          |             | 0x0B          | BOOL            | OUT_GEN_Bit7 |
|          |             | 0x0C          | BOOL            | OUT_GEN_Bit8 |
| 1        |             |               |                 |              |

1 Double click on the excel file to open it.

<sup>2</sup> Check the content of the file. The data defined in both I/O directions is 4x16-bit integers and 8x1-bit booleans.

3 or further details on how to define your own interface you may want to follow the instructions inside *EtherCAT Slave Design Quick Guide.pdf* inside SSC tool.

![](_page_14_Figure_9.jpeg)

Copyright © Infineon Technologies AG 2016. All rights reserved.

## infineon

#### Agenda

![](_page_15_Figure_2.jpeg)

![](_page_16_Picture_0.jpeg)

| Custom                      | FI 9800 L 24vis CiA402 Sample                                                                                                    |
|-----------------------------|----------------------------------------------------------------------------------------------------|
| Evaluation H<br>The corresp | araun provides a cineral sample application of the new ELSoop EnterChi<br>Kit.<br>Jonding device description is located in file "\esi\SlaveStackCode.xml" (device: |
|                             |                                                                                                    |

![](_page_16_Picture_3.jpeg)

## 1 Start the sec tool and create a new project File >> New

![](_page_16_Picture_5.jpeg)

<sup>2</sup> Select the configuration file which you find inside the example project

![](_page_17_Picture_0.jpeg)

| Custom                         | Infineon XMC EtherCAT hardware <infineon technologies=""></infineon>         |         |
|--------------------------------|------------------------------------------------------------------------------|---------|
| Vendor: Infin<br>Version: 2.0. | eon Technologies (0x34E).<br>0.0                                             |         |
| NOTE: This                     | configuration is not provided by Beckhoff Automation and files or file fragm | ments m |
| THE ACTION INTO A              |                                                                              |         |
| be added wr                    | act are no r covered by the license from becknon Automation Gribh.           |         |
| De added wr                    |                                                                              |         |
| Shall be set i                 | f the Slave code executes on an XMC4800/XMC4300 device.                      |         |

<sup>3</sup> Select the Infineon device inside the drop down list and confirm with the OK button. Your project will be created.

![](_page_18_Picture_0.jpeg)

| File Project Tool Help           |                       |                       |
|----------------------------------|-----------------------|-----------------------|
| lave Project Navigation          | Slave Settinge        |                       |
| - EtherCAT SlaveSlaveInformation | Name<br>VENDOR_ID     | Value<br>0x0000034E   |
| Generic<br>Hardware              | VENDOR_NAME           | Infineon Technologies |
| EtherCAT State Machine           | VENDOR_IMAGE          | 424D1605000000000000  |
| Synchronisation                  | GROUP_NAME            | Infineon slave        |
| ProcessData                      | GROUP_IMAGE           | 424DD802000000000000  |
| ···· Mailbox                     | DEVICE_IMAGE          | 424DD802000000000000  |
| ····· Compiler                   | PRODUCT_CODE          | 0x0000000             |
|                                  | REVISION_NUMBER       | 0x0                   |
|                                  | SERIAL_NUMBER         | 0x0                   |
|                                  | DEVICE_PROFILE_TYPE   | 0x00001389            |
|                                  | DEVICE_NAME           | XMC_ESC               |
|                                  | DEVICE_NAME_LEN       | 0x7                   |
|                                  | DEVICE_HW_VERSION     | 1.0                   |
|                                  | DEVICE_HW_VERSION_LEN | Ox3                   |
|                                  | DEVICE_SW_VERSION     | 5.12                  |

- Check the settings inside SlaveInformation: vendor ID, vendor name, product ID and product code are customer specific and are used by the host to identify the slave.
- Define revision number, serial number, device name, HW/SW version according to your needs.
- The vendor ID/name and product code assigned to Infineon may be used for evaluation purpose only. For productive purpose your own vendor ID/name assigned by the EtherCAT Technology Group is obligatory.

![](_page_19_Picture_0.jpeg)

| Show Conflict<br>Options<br>EEPROM Prog<br>Application | t Window<br>Jrammer   | Create new                      | Value<br>0x0000034E                                                            |
|--------------------------------------------------------|-----------------------|---------------------------------|--------------------------------------------------------------------------------|
| Options<br>EEPROM Prog<br>Application                  | Irammer               | Create new                      | Value<br>0x0000034E                                                            |
| EEPROM Prog<br>Application                             | jrammer               | Create new                      | 0x0000034E                                                                     |
| Application<br>Grand                                   |                       | Create new                      | Infinance Tealers                                                              |
| RE                                                     |                       |                                 | / Technolog                                                                    |
| RE                                                     | MOION NUMBER          | Import                          | 0000                                                                           |
|                                                        | VISION_NUMBER         | 1                               | 0001                                                                           |
| *                                                      | Name                  | *                               | Date modified                                                                  |
|                                                        |                       |                                 | 8E • 🔟 🔞                                                                       |
| Â                                                      | Name                  | ^                               | Date modified                                                                  |
|                                                        | Src.                  | <b>-</b>                        | 13.06.2016 10:1                                                                |
| <b>F</b>                                               | XMC_ESC.xlsx          | J                               | 10.03.2016 15:4                                                                |
|                                                        |                       |                                 |                                                                                |
|                                                        |                       |                                 |                                                                                |
|                                                        |                       |                                 |                                                                                |
|                                                        |                       |                                 |                                                                                |
|                                                        |                       |                                 |                                                                                |
|                                                        |                       |                                 |                                                                                |
| + 4                                                    |                       |                                 | •                                                                              |
|                                                        | ile<br>Relax_EtherCat | ile<br>Relax_EtherCat > SSC > • | ile<br>Relax_EtherCat > SSC > • 47 Search SSC<br>Name<br>Srr<br>E XMC_ESC.xlsx |

4 Import the EXCEL-sheet which defines the interface of your EtherCAT node.

5

Select the EXCEL-file provided inside the example project.

![](_page_19_Picture_7.jpeg)

![](_page_20_Picture_0.jpeg)

| File     | Proj | ect  | Tool Help       | <b>)</b> |                |       |
|----------|------|------|-----------------|----------|----------------|-------|
| Slave Pr | 0    | Proj | ject Update     |          | is             |       |
| E Eh     |      | Find | d Setting       | Ctrl+F   |                | 5.1   |
|          |      | Cre  | ate new Slave I | Files F5 | ersio          | n 1.3 |
|          |      | Cre  | ate new Slave I | Files F5 | ersio<br>ne ne | n 1   |

#### 6 Click on Project >> Create new Slave Files to start file generation.

7 In this step the destination folder for the EtherCAT slave Stack Code and the ESI file can be adapted. For this example it is recommended to take the default settings.

| Project File | C:\Workspace  | s\DAVE-4.1\ETHERCAT_DC\XMC4300_Relax_EtherCat_APP_S |        |
|--------------|---------------|-----------------------------------------------------|--------|
|              | Source Folder | C:\Workspaces\DAVE-4.1\ETHERCAT_DC\XMC4300_Relax_E  | Change |
|              | ESI File      | C:\Workspaces\DAVE-4.1\ETHERCAT_DC\XMC4300_Relax_   | Change |
|              | Doc Folder    | C:\Workspaces\DAVE-4.1\ETHERCAT_DC\XMC4300_Relax_E  | Change |

![](_page_21_Picture_0.jpeg)

#### Find and use your result

| )   |                                  | 2 |
|-----|----------------------------------|---|
| 4 🕞 | SSC                              |   |
| 4   | 🔁 Src                            | I |
|     | b applInterface.h                | I |
|     | coeappl.c                        | I |
|     | 🔉 🔚 coeappl.h                    |   |
|     | b ecat_def.h                     |   |
|     | c ecatappl.c                     | I |
|     | b ecatappl.h                     | I |
|     | ecatcoe.c                        | I |
|     | b la ecatcoe.h                   | I |
|     | ecatslv.c                        | I |
|     | b ecatsly.h                      | I |
|     | b eeprom.h                       | I |
|     | ⊳ <mark>h</mark> esc.h           | I |
|     | D mailbox.c                      |   |
|     | b mailbox.h                      | I |
|     | b ic objdef.c                    | I |
|     | ⊳ 🔚 objdef.h                     | I |
|     | sdoserv.c                        | I |
|     | b sdoserv.h                      | I |
|     | XMC_ESC.c                        | I |
|     | ▶ h XMC_ESC.h                    | I |
|     | M XMC_ESCObjects.h               | ノ |
|     | Infineon_XMC_ECAT_SSC_Config.xml |   |
|     | MC_ESC.esp                       |   |
| -   |                                  | ר |
|     | XI XMC_ESC.xml                   | J |

After the generation process the respective files are inside the project space:

<sup>8</sup>Check the availability of the generated slave stack code

Otheck the availability of the ESI-file and download to the host by these 3 steps:

- 1. Stop TwinCAT System Manager
- 2. Copy the ESI file to resp. destination for TwinCAT2:

*C:\TwinCAT\Io\EtherCAT* for TwinCAT3:

- C:\TwinCAT\3.1\Config\Io\EtherCAT
- 3. Restart TwinCAT System Manager to start re-work of the device description cache.

<sup>10</sup> Rebuild the DAVE project with the new files

| File Edit Navigati | e Search | Proj | ject Ru | in DAVE     | Window | Help |   |
|--------------------|----------|------|---------|-------------|--------|------|---|
| 25                 | 3 15 10  | 7    | Build A | Active Proj | iect   |      | 勃 |

![](_page_22_Picture_0.jpeg)

#### Patching SSC 5.12

Summary of patches/fixes on known issues of SSC V5.12 are documented by the ETG here: Link: SSC V5.12 Patches

**ATTENTION!** Please check carefully for latest patches you might need.

For CTT conformance as of today, this example here needs to be patched at a minimum with the following patch:

![](_page_22_Picture_5.jpeg)

## infineon

#### Agenda

![](_page_23_Figure_2.jpeg)

![](_page_23_Picture_4.jpeg)

# Copy data from/to local data to/from ESC memory

![](_page_24_Picture_1.jpeg)

Inside the generated file *XMC\_ESC.c* the link to your application must be implemented. Modify the source code accordingly which copies the application data to/from ESC memory to the local application memory:

![](_page_24_Picture_3.jpeg)

# Implement application specific slave node behaviour

![](_page_25_Picture_1.jpeg)

Inside the generated file *XMC\_ESC.c* file the function APPL\_Application is implemented. This function implements the application specific code to handle input and output... A) ... from mainloop or B) ... if synchronisation is active from ISR Inside main.c of the example, the function *void process\_app(TOBJ7000 \*OUT\_GENERIC, TOBJ6000 \*IN\_GENERIC);* implements the mapping of the input/output data to buttons and LEDs. Therefore please modify the function APPL\_Application to call process\_app in the following way:

### Originally generated code:

![](_page_25_Picture_4.jpeg)

#### Modified code:

![](_page_26_Picture_0.jpeg)

### Description – Process of input and output

![](_page_26_Picture_2.jpeg)

Within the slave stack code the function process\_app is called. This process\_app function process the binary output data (master->slave) to set the LED1 "XMC4300 Relax EtherCAT Kit". The states of the BUTTON1 is checked and propagated to the input data (slave->master).

![](_page_26_Picture_5.jpeg)

![](_page_27_Picture_0.jpeg)

#### Description – Overview on used APPs

![](_page_27_Figure_2.jpeg)

The ECAT\_SSC APP assigns the system resources (automatically done by DAVE by using the respective lower level apps) and pins (by manual configuration) to setup a proper EtherCAT communication. The EVENT\_DETECTOR, EVENT\_GENERATOR and INTERRUPT APPs are used inside this example to connect the sync\_out\_0 and sync\_out\_1 of the ECAT\_SSC APP to the interrupt service routines of the SSC-stack.

# Description – EtherCAT ports and physical connection [1/2]

![](_page_28_Picture_1.jpeg)

| ECAT SSC                                                                   | INT                                                                                                    | FRRUPT                                                                                                    |  |
|----------------------------------------------------------------------------|----------------------------------------------------------------------------------------------------|----------------------------------------------------------------------------------------------------|--|
| ECAT E                                                                     | Configure APP Inst                                                                                                    | tance                                                                                                    |  |
|                                                                            | Instancel                                                                                                    | abal                                                                                                    |  |
| // .                                                                       | tename instance i                                                                                                    | abei<br>f                                                                                                    |  |
| (4+)                                                                       | Add New Instance                                                                                                    |                                                                                                    |  |
|                                                                            | emove                                                                                                    |                                                                                                    |  |
| · · ·                                                                      | terrior en                                                                                                    |                                                                                                    |  |
|                                                                            | HW Signal Connec                                                                                                    | tions                                                                                                    |  |
| <b>O</b> 1                                                                 | Manual Pin Alloca                                                                                                    | tor                                                                                                    |  |
|                                                                            | Manual Resource A                                                                                                    | Assignment                                                                                                    |  |
|                                                                            | Come ADD Confirm                                                                                                    | ration                                                                                                    |  |
|                                                                            | Lopy APP Configu                                                                                                    | iration                                                                                                    |  |
| 0 1                                                                        | Paste APP Configu                                                                                                    | iration                                                                                                    |  |
| I                                                                          | mport APP Config                                                                                                    | guration                                                                                                    |  |
| Manual Pin Alloca                                                          | ator                                                                                                    | 1,0000                                                                                                    |  |
| Manual Pin Alloca                                                          | e APP Pin Name                                                                                                    | Pin Number (Port)                                                                                                    |  |
| Manual Pin Alloca<br>ilter ECAT_SSC_0<br>APP Instance Nam                  | e APP Pin Name                                                                                                    | Pin Number (Port)                                                                                                    |  |
| Manual Pin Alloce<br>ilter ECAT_SSC_0<br>APP Instance Nam<br>a ECAT_SSC_0  | e APP Pin Name                                                                                                    | Pin Number (Port)<br>#73 (P1.10)                                                                                                    |  |
| Manual Pin Alloce<br>ilter ECAT_SSC_0<br>APP Instance Nam<br>a ECAT_SSC_0  | APP Pin Name<br>led_err<br>led_link_act_p0                                                                                                    | Pin Number (Port)<br>#73 (P1.10)<br>#71 (P1.12)                                                                                                    |  |
| Manual Pin Alloca<br>ilter ECAT_SSC_0<br>APP Instance Nam<br>• ECAT_SSC_0  | APP Pin Name  Ied_err Ied_link_act_p0 Ied_link_act_p1                                                                                                    | Pin Number (Port)<br>#73 ( P1.10 )<br>#71 ( P1.12 )<br>#95 ( P0.11 )                                                                                                    |  |
| Manual Pin Alloca<br>lifter ECAT_SSC_0<br>APP Instance Nam<br>a ECAT_SSC_0 | APP Pin Name<br>e APP Pin Name<br>led_err<br>led_link_act_p1<br>led_run                                                                                                    | Pin Number (Port)<br>#73 (P1.10)<br>#71 (P1.12)<br>#95 (P0.11)<br>#72 (P1.11)                                                                                                    |  |
| Manual Pin Alloce                                                          | APP Pin Name APP Pin Name Ied_err Ied_link_act_p0 Ied_link_act_p1 Ied_run mdc                                                                                                    | Pin Number (Port)<br>#73 ( P1.10 )<br>#71 ( P1.12 )<br>#95 ( P0.11 )<br>#72 ( P1.11 )<br>#93 ( P3.3 )<br>#14 ( P0.12 )                                                                                                    |  |
| Manual Pin Alloce<br>ilter ECAT_SSC_0<br>APP Instance Nam<br>a ECAT_SSC_0  | e APP Pin Name<br>led_err<br>led_link_act_p0<br>led_link_act_p1<br>led_run<br>mdc<br>mdio<br>e0 lint                                                                                                    | Pin Number (Port)<br>#73 (P1.10)<br>#71 (P1.12)<br>#95 (P0.11)<br>#72 (P1.11)<br>#93 (P3.3)<br>#94 (P0.12)<br>#88 (P1.15)                                                                                                    |  |
| Manual Pin Alloce                                                          | e APP Pin Name<br>led_err<br>led_link_act_p0<br>led_link_act_p1<br>led_run<br>mdc<br>mdio<br>p0_link<br>p0 pc clk                                                                                                    | Pin Number (Port)<br>#73 (P1.10)<br>#71 (P1.12)<br>#95 (P0.11)<br>#72 (P1.11)<br>#93 (P3.3)<br>#94 (P0.12)<br>#68 (P1.15)<br>#78 (P1.1)                                                                                                   |  |
| Manual Pin Alloca<br>ilter ECAT_SSC_0<br>APP Instance Nam<br>• ECAT_SSC_0  | e APP Pin Name<br>led_err<br>led_link_act_p0<br>led_run<br>mdc<br>mdio<br>p0_link<br>p0_rx_clk<br>p0 rx_dv                                                                                                    | Pin Number (Port)<br>#73 (P1.10)<br>#71 (P1.12)<br>#95 (P0.11)<br>#72 (P1.11)<br>#93 (P3.3)<br>#94 (P0.12)<br>#68 (P1.15)<br>#78 (P1.1)<br>#80 (P1.9)                                                                                     |  |
| Manual Pin Alloca<br>ilter ECAT_SSC_0<br>APP Instance Nam<br>• ECAT_SSC_0  | APP Pin Name  APP Pin Name  Ied_err Ied_link_act_p0 Ied_link_act_p1 Ied_run mdc mdio p0_link p0_rx_clk p0_rx_clk p0_rx_err                                                                                                  | Pin Number (Port)<br>#73 (P1.10)<br>#71 (P1.12)<br>#95 (P0.11)<br>#72 (P1.11)<br>#93 (P3.3)<br>#94 (P0.12)<br>#68 (P1.15)<br>#78 (P1.1)<br>#80 (P1.9)<br>#54 (P2.6)                                                                       |  |
| Manual Pin Alloca<br>iliter ECAT_SSC_0<br>APP Instance Nam<br>a ECAT_SSC_0 | e APP Pin Name<br>led_err<br>led_link_act_p0<br>led_link_act_p1<br>led_run<br>mdc<br>mdio<br>p0_link<br>p0_rx_c1k<br>p0_rx_c1k<br>p0_rx_dv<br>p0_rx_d0                                                                      | Pin Number (Port)<br>#73 (P1.10)<br>#71 (P1.12)<br>#95 (P0.11)<br>#72 (P1.11)<br>#93 (P3.3)<br>#94 (P0.12)<br>#68 (P1.15)<br>#78 (P1.1)<br>#80 (P1.9)<br>#54 (P2.6)<br>#75 (P1.4)                                                         |  |
| Manual Pin Alloca<br>ilter ECAT_SSC_0<br>APP Instance Nam<br>• ECAT_SSC_0  | APP Pin Name APP Pin Name Ied_err Ied_link_act_p0 Ied_link_act_p1 Ied_run mdc mdio p0_link p0_rx_clk p0_rx_dv p0_rx_dv p0_rx_d0 p0_rxd0 p0_rxd1                                                                             | Pin Number (Port)<br>#73 (P1.10)<br>#71 (P1.12)<br>#95 (P0.11)<br>#72 (P1.11)<br>#73 (P1.1)<br>#73 (P1.1)<br>#68 (P1.15)<br>#78 (P1.1)<br>#80 (P1.9)<br>#54 (P2.6)<br>#75 (P1.4)<br>#57 (P5.1)                                            |  |
| Manual Pin Alloca                                                          | e APP Pin Name<br>led_err<br>led_link_act_p0<br>led_link_act_p1<br>led_run<br>mdic<br>p0_link<br>p0_rx_clk<br>p0_rx_clk<br>p0_rx_dv<br>p0_rxd1<br>p0_rxd2                                                                   | Pin Number (Port)<br>#73 (P1.10)<br>#71 (P1.12)<br>#95 (P0.11)<br>#72 (P1.11)<br>#93 (P3.3)<br>#94 (P0.12)<br>#68 (P1.1)<br>#80 (P1.9)<br>#54 (P2.6)<br>#75 (P1.4)<br>#57 (P5.1)<br>#56 (P5.2)                                            |  |
| Manual Pin Alloca                                                          | e APP Pin Name<br>led_err<br>led_link_act_p0<br>led_link_act_p1<br>led_link_act_p1<br>led_link_act_p1<br>led_rn<br>mdc<br>mdic<br>p0_link<br>p0_rx_clk<br>p0_rx_clv<br>p0_rx_dv<br>p0_rxd1<br>p0_rxd2<br>p0_rxd2<br>p0_rxd2 | Pin Number (Port)<br>#73 (P1.10)<br>#71 (P1.12)<br>#95 (P0.11)<br>#72 (P1.11)<br>#93 (P3.3)<br>#94 (P0.12)<br>#68 (P1.15)<br>#78 (P1.1)<br>#80 (P1.9)<br>#54 (P2.6)<br>#75 (P1.4)<br>#55 (P5.1)<br>#56 (P5.2)<br>#55 (P5.7)<br>#50 (P5.1) |  |
| Manual Pin Alloca                                                          | e APP Pin Name<br>led_err<br>led_link_act_p0<br>led_link_act_p1<br>led_run<br>mdc<br>mdio<br>p0_link<br>p0_rx_clk<br>p0_rx_clk<br>p0_rx_crr<br>p0_rxd0<br>p0_rxd1<br>p0_rxd3<br>n0 tr_clk<br>m0 tr_clk                      | Pin Number (Port)<br>#73 (P1.10)<br>#71 (P1.12)<br>#95 (P0.11)<br>#72 (P1.11)<br>#93 (P3.3)<br>#94 (P0.12)<br>#68 (P1.15)<br>#78 (P1.1)<br>#80 (P1.9)<br>#54 (P2.6)<br>#75 (P1.4)<br>#55 (P5.2)<br>#55 (P5.7)<br>#79 (P1.0)               |  |

1 Right click on the ECAT\_SSC APP. From the context menu select "Manual Pin Allocator" to open the pin allocation for the EtherCAT module.

2 Inside Manual Pin Allocator you can configure the EtherCAT ports for your application. For the example provided, the configuration fits to the XMC4300 Relax EtherCAT Kit.

# Description – EtherCAT ports and physical connection [2/2]

![](_page_29_Picture_1.jpeg)

**Attention:** please check what PHY is integrated on the XMC4300 Relax EtherCAT Kit.

In case of the **TI83848**, please change the PHY address of Port 0 according to the PHY Selection Guide V2.7 from Beckhoff:PHY\_Selection\_Guide to **16**.

|     | EVENT_DETECTOR<br>ED_SYNC0 | EVENT_GENERATOR<br>EG_SYNC0 | EVENT_GENERATOR<br>EG_SYNC1 | PWM_CCU8<br>PWM_CCU8_0 | EVENT_DETECTOR<br>ED_SYNC1 | INTERRUPT<br>INT_SYNC1 | ECAT_SSC<br>ECAT_SSC_0 |   |                                      |       |
|-----|----------------------------|-----------------------------|-----------------------------|------------------------|----------------------------|------------------------|------------------------|---|--------------------------------------|-------|
| ſ   | TIMER<br>TIMER 0           |                             |                             | )                      |                            |                        |                        |   | ■ ECAT_SSC_0 🛛                       |       |
| -   |                            |                             |                             |                        |                            | 000                    |                        |   | General Settings Pin Settings        |       |
| GLC | DBAL_CCU8_0                | GLOBAL_CCU4                 | _0                          |                        | -                          |                        |                        |   | Enable reset request                 | Ether |
| 2   |                            | <u>a</u>                    | 0                           | -0-                    | )                          |                        |                        | - | Enable output port                   |       |
| 24  | CPU CTRI XMC4              | F FFPROM XMC4               |                             | -                      |                            |                        |                        | * | PHY Settings                         |       |
|     |                            |                             |                             |                        |                            |                        |                        |   | Enable PHY management interface      |       |
|     |                            |                             |                             |                        |                            |                        |                        |   | PHY address of port 0: 16            |       |
|     |                            |                             |                             |                        |                            |                        |                        |   | Port 1 TX shift: Ons                 |       |
|     |                            |                             |                             |                        |                            |                        |                        |   |                                      |       |
|     |                            |                             |                             |                        |                            |                        |                        |   | Priority Settings                    |       |
|     |                            |                             |                             |                        |                            |                        |                        |   | Preemption priority 63 Subpriority 0 |       |
|     |                            |                             |                             |                        |                            |                        |                        |   |                                      |       |
|     |                            |                             |                             |                        |                            |                        |                        |   |                                      |       |
|     |                            |                             |                             |                        |                            |                        |                        |   |                                      |       |
|     |                            |                             |                             |                        |                            |                        |                        |   |                                      |       |

![](_page_30_Picture_0.jpeg)

### Description – Distributed clock support

![](_page_30_Figure_2.jpeg)

For distributed clock support, the sync0 and sync1 signals coming from the EtherCAT peripheral are used to trigger interrupts. Inside the interrupt service routines the respective API functions of the SSC protocol stack are called.

![](_page_30_Picture_5.jpeg)

# Description – Overview on propagating the sync0 and sync1 signals to ISR

![](_page_31_Picture_1.jpeg)

![](_page_31_Figure_2.jpeg)

EVENT\_DETECTOR and EVENT\_GENERATOR APPs are instances of the event request unit (ERU) peripheral. Inside this example the ERU is used to propagate the signals sync0 and sync1 to the interrupt service routines.

Please see next slides how to setup this configuration inside DAVE.

ATTENTION: With the same approach sync0 and sync1 signals can also be connected to other resources. For example: ADC, ports and timers.

![](_page_32_Picture_1.jpeg)

| ECAI                                       | SSC<br>E                 | Configu e           | APP Instance.<br>stance Label | रा ो<br> |            |               |             |    |
|--------------------------------------------|--------------------------|---------------------|-------------------------------|----------|------------|---------------|-------------|----|
| 2                                          | + ×                      | Add New I<br>Remove | nstance                       |          | f          |               |             |    |
|                                            |                          | HW Signal           | Connections                   |          | -          |               |             |    |
|                                            | O                        | Manual Pi           | n Allocator                   |          |            |               |             |    |
|                                            |                          | Manual Re           | source Assign                 | iment    |            |               |             |    |
|                                            |                          | Copy APP            | Configuration                 | n        |            |               |             |    |
|                                            | 4                        | Dante ADD           | Configuration                 | 20       |            |               |             |    |
|                                            | V                        | Paste APP           | configuration                 |          | 1          |               |             |    |
|                                            |                          | Import AP           | P Configuration               | '<br>on  |            |               |             |    |
| HW Signal Conn                             | ections<br>0             | Import AP           | P Configuratio                | on       |            |               |             |    |
| HW Signal Conn<br>Iter ECAT_SSC_<br>Source | ections<br>0<br>APP Inst | Import AP           | P Configuration               | on       | Target APP | Instance Name | Target Sign | al |

1 Right click on the ECAT\_SSC APP. From the context menu select "HW Signal Connections" to open the HW Signal Connection dialog of the ECAT\_SSC APP.

2 Connect the sync\_out\_0 and sync\_out\_1 signal to the a/b input of the event detection units .

![](_page_33_Picture_1.jpeg)

![](_page_33_Figure_2.jpeg)

3 Double click on the EVENT\_DETECTOR APP for SYNC0 and EVENT\_DETECTOR APP for SYNC1.

![](_page_33_Figure_4.jpeg)

4 Select the respective source signal ("A" for SYNC0 and "B" for SYNC1) and edge detection "Rising Edge".

![](_page_34_Picture_1.jpeg)

![](_page_34_Figure_2.jpeg)

| Filter | ED | SYNC0 -                  |               |   |            |                         |   |               |  |
|--------|----|--------------------------|---------------|---|------------|-------------------------|---|---------------|--|
| _      | -  |                          |               |   |            |                         |   |               |  |
|        |    | Source APP Instance Name | Source Signal |   | Connect To | Target APP Instance Nam | e | Target Signal |  |
| 4      | Ð  | ED_SYNC0                 |               |   |            |                         |   |               |  |
|        |    |                          | trigger_out   | - | >          | EG_SYNC0                | Ŧ | trigger_in    |  |
|        |    |                          |               |   |            |                         |   |               |  |

| <b>1</b> | HW Sig  | nal Connections          |               |   |            |                   |         |               |   |  |
|----------|---------|--------------------------|---------------|---|------------|-------------------|---------|---------------|---|--|
| Fi       | lter EC | _SYNC1 •                 |               |   |            |                   |         |               |   |  |
|          |         | Source APP Instance Name | Source Signal |   | Connect To | Target APP Instan | ce Name | Target Signal |   |  |
|          | •       | ED_SYNC1                 |               |   |            |                   |         |               |   |  |
|          |         |                          | trigger_out   | - | >          | EG_SYNC1          |         | trigger_in    | • |  |
|          |         |                          | Not Selected  |   | >          | Not Selected      | +       | Not Selected  | Ŧ |  |
|          |         |                          |               |   |            |                   |         |               |   |  |

5 Right click on the EVENT\_DETECTOR APP for SYNC0 and SYNC1. From the context menu select "HW Signal Connections " to open the HW Signal Connection dialog of the ECAT\_SSC APP.

<sup>6</sup> Connect the trigger\_out signals of the event detection units to the trigger\_in signals of the event generation units.

![](_page_35_Picture_1.jpeg)

| HW Signal    | Add New In     Remove     HW Signal (     Manual Pin     Manual Res     Copy APP (     Paste APP (     Import APP     Export APP     (     APP Help | Instance<br>Connections<br>Allocator<br>ource Assignment.<br>Configuration<br>Configuration<br>Configuration |       |                    |                  |               |
|--------------|----------------------------------------------------------------------------------------------------|----------------------------------------------------------------------------------------------------|-------|--------------------|------------------|---------------|
| HW Signal    | HW Signal (<br>Manual Pin<br>Manual Res<br>Copy APP (<br>Paste APP (<br>Import APP<br>Export APP<br>(<br>APP Help                                   | Connections<br>Allocator<br>ource Assignment.<br>Configuration<br>Configuration<br>Configuration             |       |                    |                  |               |
| HW Signal    | <ul> <li>Manual Res</li> <li>Copy APP (<br/>Paste APP C)</li> <li>Import APP</li> <li>Export APP</li> <li>APP Help</li> </ul>                       | ource Assignment.<br>Configuration<br>Configuration<br>Configuration                                         |       | _                  |                  |               |
| HW Signal    | ⑦ APP Help                                                                                                    |                                                                                                    |       |                    |                  |               |
|              | Connections                                                                                                    |                                                                                                    |       |                    |                  |               |
| Filter EG_SV | NC0                                                                                                    | e Source Signal                                                                                              | Conne | Target APP Instanc | ce Name Tar      | aet Signa     |
| ⊿ 🔂 EG       | SYNC0                                                                                                    | iout -                                                                                                    | >     | INT_SYNC0          | + sr_ii<br>+ Not | q<br>Selected |
| ?            |                                                                                                    |                                                                                                    |       | Save               | Reset            | Clo           |
| HW Signal    | Connections                                                                                                    |                                                                                                    |       |                    |                  |               |

7 Right click on EVENT\_GENERATOR for sync0 and sync1. From the context menu select "HW Signal Connections" to open the HW Signal Connection dialog of the EVENT\_GENERATOR APP.

<sup>8</sup> Connect the iout of the EVENT\_GENERATOR APP for sync0 to INTERRUPT APP of sync0. Proceed respectively for sync1.

![](_page_36_Picture_1.jpeg)

![](_page_36_Figure_2.jpeg)

9 Double click on the INTERRUPT APP for sync0 and INTERRUPT for sync1.

| Interrupt Settings |                   |      |  |
|--------------------|-------------------|------|--|
| 📝 Enable interrupt | it initialization |      |  |
| Interrupt Priority |                   |      |  |
| Preemption priorit | v 30 Subpriorit   | by 0 |  |
| Treemption priori  | y 50 Subpriori    | .y o |  |
| Interrupt handler: | SYNC0IRQHandler   |      |  |
|                    |                   |      |  |
|                    |                   |      |  |
|                    |                   |      |  |

Subpriority 0

SYNC1IRQHandler

Interrupt Priority Preemption priority 30

Interrupt handler:

<sup>10</sup> Set the interrupt service routine for sync0 and sync1 inside the configuration of the respective INTERRUPT APP.

![](_page_37_Picture_1.jpeg)

![](_page_37_Picture_2.jpeg)

Inside main() the interrupt handlers for sync0 and sync1 are implemented. The implementation is calling the respective functions of the SSC protocol stack.

Description – SSC specific enabling/disabling of interrupts [1/2]

![](_page_38_Picture_1.jpeg)

Please see ET9300 application note published by the ETG on details about the SSC code structure and interrupt handling (chapter 4).

In v1.8/2017-11-14 of this document inside chapter 5/hardware access it is specified:

", if interrupts are used also two macros shall be defined "ENABLE\_ESC\_INT" and "DISABLE\_ESC\_INT". These shall enable/disable **all four interrupt** sources".

These macros are implemented inside ECAT\_APP. Timer- and PDIinterrupt are handled by the ECAT\_APP. As Sync0 and Sync1 are routed through ERU (see before) these interrupts need to be handled in addition by the user.

For this purpose ECAT\_APP is implementing a callback function for user specific implementation:

ENABLE\_ESC\_INT\_USER and DISABLE\_ESC\_INT\_USER.

# Description – SSC specific enabling/disabling of interrupts [2/2]

![](_page_39_Picture_1.jpeg)

Within this example you find the implementation of ENABLE\_ESC\_INT\_USER and DISABLE\_ESC\_INT\_USER inside main.c:

![](_page_39_Figure_3.jpeg)

![](_page_40_Picture_0.jpeg)

### Description – initialization inside main.c

| DAVE CE - XMC4300_Relax_EtherCat_APP_Slave_SSC                                                                                                    | /main.c - DAVE <sup>™</sup> - C:\Workspaces\DAVE-4.1\ETHERCA                                                                                                    | T_DC                                                                                                    |
|----------------------------------------------------------------------------------------------------|----------------------------------------------------------------------------------------------------|----------------------------------------------------------------------------------------------------|
| File Edit Source Refactor Navigate Search P                                                                                                    | roject DAVE Window Help                                                                                                    |                                                                                                    |
| 🗑 🕼 🔁 🔀 🤌 🕩 🗉 🖷 🕺 2. († 1. č.                                                                                                    | R 🕂 🖄 👫 🕇 🔤 🗖 🖬 🛛 🖻 🖉 🜑                                                                                                    | 🎄 • 🙆 🛷 • 📝 🖞 • 🖗 • 🗠                                                                                                    |
| C/C++ Proj X Project Expl C<br>XMC4300_Relax_EtherCat_APP_Slave_SSC [.<br>XMC4300_Relax_EtherCat_APP_Slave_SSC [.<br>XMC4300_Relax_EtherCat_APP_Slave_SSC [.<br>Debug<br>Debug<br>Debu | <pre>   main.c    main.c    99@ int main(void)   100 {     101 DAVE_STATUS_t status;     102 uint32_t timer=0;     103 status = DAVE_Init();     104     105 Init_ECAT_Adapt_LED ();     106 Init_Relax_Button();     107     108 if(status == DAVE_STATUS_FAILURE)     109 {     110 /* Placeholder for error handle     111 XMC_DEBUG("DAVE APPs initializa     while(1U)     113 {     114 }     115 }     116     117 /* Placeholder for user applicati     118 while(1U)     119 {         20 MainLoop();         121 }         122 }         122 </pre> | <pre>/* Initialization of DAVE     /* Initialize the ports wh     /* Initialize buttons on X er code. The while loop below can be ation failed\n"); ion code. The while loop below can b</pre> |

Inside main() DAVE and its APPs (PWM\_CCU8, ECAT\_SSC) are initialized. InitECAT\_Adapt\_LED() and Init\_Relax-Button() are used to initialize the buttons and LED1 to 8 of the "XMC4300 Relax EtherCAT Kit". Finally the MainLoop is called cyclically to process the state machine of the slave stack code.

![](_page_40_Picture_5.jpeg)

## infineon

#### Agenda

![](_page_41_Figure_2.jpeg)

![](_page_41_Picture_4.jpeg)

![](_page_42_Picture_0.jpeg)

#### How to test – start the slave to run

![](_page_42_Picture_2.jpeg)

### ACTIONS

1. Build and download the example application software to the XMC4300 and start the debugger

![](_page_42_Picture_5.jpeg)

#### 2. Start the software by the run button

![](_page_42_Picture_7.jpeg)

OBSERVATIONS The ERR-LED on the "XMC4300 Relax EtherCAT Kit" will turn on and immediately turn off again

# How to test – start the TwinCAT 2 master to run (1/4)

![](_page_43_Picture_1.jpeg)

| F                   | File Edit                                                                                                    | Actions                                                                                                    | View                                                                                                    | Options                                                              | ; He    | lр             |            |                                                           |
|---------------------|----------------------------------------------------------------------------------------------------|----------------------------------------------------------------------------------------------------|----------------------------------------------------------------------------------------------------|----------------------------------------------------------------------|---------|----------------|------------|-----------------------------------------------------------|
|                     | 🗅 🗃                                                                                                    | 🗳 🖬                                                                                                    | ₿ Q.                                                                                                    | χ 🗈                                                                  | 6       | 2 6            | <b>M</b> 8 | •                                                         |
|                     | + 🥵 SY:                                                                                                    | STEM - Co                                                                                                    | nfiguratio                                                                                                    | n                                                                    |         |                |            |                                                           |
|                     |                                                                                                    | C - Config                                                                                                    | uration                                                                                                    |                                                                      |         |                |            |                                                           |
|                     |                                                                                                    | - Configu                                                                                                    | ration                                                                                                    |                                                                      |         |                |            |                                                           |
|                     |                                                                                                    | I/O Dev<br>Mappin                                                                                                    | 🔹 <u>A</u> ppen                                                                                                    | d Device                                                             | e       |                |            |                                                           |
|                     |                                                                                                    | t                                                                                                    | Import                                                                                                    | t Device.                                                            |         |                |            | 1                                                         |
|                     |                                                                                                    | :                                                                                                    | Scan D                                                                                                    | evices                                                               |         |                |            |                                                           |
|                     |                                                                                                    |                                                                                                    |                                                                                                    |                                                                      |         |                |            |                                                           |
|                     |                                                                                                    | -                                                                                                    | Paste                                                                                                    |                                                                      | -       | Ctrl+          | v          |                                                           |
|                     |                                                                                                    | -                                                                                                    | Paste                                                                                                    | with Link                                                            | cs Alt+ | Ctrl+          | v<br>v     |                                                           |
|                     |                                                                                                    | 1                                                                                                    | Paste                                                                                                    | with Link                                                            | cs Alt+ | Ctrl+<br>Ctrl+ | v<br>v     |                                                           |
| Inser               | rt Device                                                                                                    | 1                                                                                                    | 🔁 <u>P</u> aste                                                                                                    | with Link                                                            | cs Alt+ | Ctrl+<br>Ctrl+ | v<br>v     |                                                           |
| Inser<br>Typ        | rt Device                                                                                                    | Beckhoff Light                                                                                                    | Paste                                                                                                    | with Link                                                            | cs Alt+ | Ctrl+<br>Ctrl+ | v<br>v     | Ok                                                        |
| Inser<br>Typ        | rt Device<br>e:                                                                                                    | ) Beckhoff Light<br>11/0 Lightb<br>11/0 Lightb                                                                                                    | Paste Paste Paste                                                                                                    | with Link                                                            | cs Alt+ | Ctrl+<br>Ctrl+ | v<br>v     | Ok                                                        |
| -<br>Inser<br>Typ   | rt Device<br>e:                                                                                                    | D Beckhoff Light<br>11/0 11/0 Lightb<br>11/0 11/0 Lightb<br>11/0 11/0 Lightb<br>11/0 11/0 Lightb                                                                                                    | Dus<br>Paste<br>Paste<br>Paste<br>Paste<br>Paste<br>Paste<br>Paste<br>Paste<br>Paste<br>Paste<br>Paste<br>Paste                                                                                                    | with Link                                                            | cs Alt+ | Ctrl+<br>Ctrl+ | v<br>v     | Ok                                                        |
| Inse<br>Typ         | rt Device<br>e:                                                                                                    | Beckhoff Lighth     Wo 11/0 Lighth     Wo 11/0 Lighth     Wo 11/0 Lighth     Wo 11/0 Lighth     Wo 11/0 Lighth     Wo 11/0 Lighth     Wo 11/0 Lighth                                                                                                    | Dus<br>15 FC200x, PCI<br>15 FC200x, PCI<br>15 CT200 (2 Tele<br>15 CT200 (2 Tele<br>15 CT200 (2 Tele<br>15 CT200 (2 Tele<br>15 CT200 (2 Tele<br>15 CT200 (2 Tele                                                                                                    | with Link<br>0, EtherCAT<br>grams)<br>0-M200, PC10                   | cs Alt+ | Ctrl+<br>Ctrl+ | V<br>V     | Ok<br>Cance                                               |
| <b>Inser</b><br>Typ | rt Device<br>e:                                                                                                    | Beckhoff Light<br>Wo II/O Lightb<br>Wo II/O Lightb<br>Wo II/O Lightb<br>Wo II/O Lightb<br>Wo II/O Lightb<br>Wo II/O Lightb<br>Wo II/O Lightb<br>Wo II/O Lightb<br>Beckhoff Lighttp<br>Wo II/O Lightb<br>Wo II/O Lightb                                                                                                    | Dus<br>Is FC200x, PCI<br>Is C1220, ISA<br>Is Master EL672<br>Is C1200 (2 Tele<br>Is Master CX1500<br>Is Slave CX1500                                                                                                    | with Link<br>0, EtherCAT<br>grams)<br>0-M200, PC104<br>-B200, PC104  | cs Alt+ | Ctrl+<br>Ctrl+ | V<br>V     | Ok<br>Cance                                               |
| Inser<br>Typ        | rt Device<br>e:                                                                                                    | Beckhoff Light<br>Hvo II/O Lightb<br>Hvo II/O Lightb<br>Hvo II/O Lightb<br>Hvo II/O Lightb<br>Hvo II/O Lightb<br>Hvo II/O Lightb<br>Hvo II/O Lightb<br>Profinet                                                                                                    | Dus<br>Paste<br>Paste<br>SFC200x; PCI<br>Is C1220, ISA<br>Is Master EL672<br>Is C1200 (2 Tele<br>Is Master CX1500<br>Is Slave CX1500                                                                                                    | With Link<br>0, EtherCAT<br>grams)<br>0-M200, PC104<br>I-B200, PC104 | cs Alt+ | Ctrl+<br>Ctrl+ | v<br>v     | Ok<br>Cance                                               |
| Inser               | rt Device<br>e:                                                                                                    | Beckhoff Lighti Uo II/O Lightb U/O II/O Lightb U/O II/O Lightb U/O II/O Lightb U/O II/O Lightb U/O II/O Lightb U/O II/O Lightb U/O II/O Lightb U/O II/O Lightb U/O II/O Lightb D/D Profines CAtopen DevicePitel / Eff                                                                                                    | Dus<br>Paste<br>Paste<br>S FC200x, PCI<br>Is C1220, ISA<br>Is C1220, ISA<br>Is Master EL672<br>Is C1200 (2 Tele<br>Is Master CX1500<br>Is Slave CX1500                                                                                                    | with Link<br>0, EtherCAT<br>grams)<br>0-M200, PC104<br>-B200, PC104  | cs Alt+ | Ctrl+<br>Ctrl+ | V<br>V     | Ok<br>Cance                                               |
| Typ                 | rt Device<br>e:                                                                                                    | Beckhoff Lighti     Ivo II/O Lighti     Ivo II/O Lighti     Ivo II/O Lighti     Ivo II/O Lighti     Ivo II/O Lighti     Ivo II/O Lighti     Ivo II/O Lighti     Profibus DP     Profinet     CANopen     DeviceNet / EI     SERCOS interf                                                                                                    | Dus<br>As FC200x, PCI<br>as FC200x, PCI<br>as C1220, ISA<br>as Master EL672<br>as C1200 (2 Tele<br>as Master CX1500<br>As Slave CX1500<br>hermet I/P<br>ace                                                                                                    | with Link<br>0, EtherCAT<br>grams)<br>0-M200, PC104<br>-B200, PC104  | cs Alt+ | Ctrl+<br>Ctrl+ | v          | Ok<br>Cance                                               |
| Typ                 | rt Device<br>e:                                                                                                    | Beckhoff Lighti     I//0 II//0 Lighti     I//0 II//0 Lighti     I//0 II//0 Lighti     I//0 II//0 Lighti     I//0 II//0 Lighti     I//0 II//0 Lighti     I//0 II//0 Lighti     Profibus DP     Profibus DP     Profibus DP     Profibus DP     CANopen     DeviceNet / EI     SERCOS interf     Elympide                                                              | Dus<br>Paste<br>Paste<br>Paste<br>S FC200x, PCI<br>Is FC200x, PCI<br>Is C1220, ISA<br>Is Master EL672<br>Is C1200 (2 Tele<br>Is C1200 (2 Tele<br>Is C1200 (2 T | with Link<br>0, EtherCAT<br>grams)<br>0-M200, PC10<br>-B200, PC104   | cs Alt+ | Ctrl+<br>Ctrl+ | V          | Ok<br>Cance<br>Target Ty<br>© PC or<br>C CX or            |
| Typ                 | rt Device<br>e: III<br>e: IIII<br>e: IIII<br>e: IIIII<br>e: IIII<br>e: IIII<br>e: IIIII<br>e: IIII<br>e: IIIII<br>e: IIIII<br>e: IIIII<br>e: IIIIIII<br>e: IIII<br>e: IIIIII<br>E: IIIIII<br>E: IIIIIIIIII<br>E: | Beckhoff Lighth     I//0 Lightb     I//0 Lightb     I//0 Lightb     I//0 Lightb     I//0 Lightb     I//0 Lightb     I//0 Lightb     I//0 Lightb     Profibus DP     Profibus DP     Profibus DP     Profibus DP     CANopen     DeviceNet / EI     SERCOS interf     EI     SERCOS interf     EI     SERCOS interf     EI     SERCOS interf     EI     SERCOS interf | Dus<br>IS FC200x, PCI<br>IS FC200x, PCI<br>IS CT220, ISA<br>IS Master EL672<br>IS CT220 (2 Tele<br>IS Master CX150<br>IS Master CX1500<br>hernet I/P<br>ace                                                                                                    | with Link<br>0, EtherCAT<br>grams)<br>0-M200, PC104<br>-B200, PC104  | rs Alt+ | Ctrl+<br>Ctrl+ | v          | Ok<br>Cance<br>Target Ty<br>© PC or<br>© CX or<br>© BX or |

![](_page_43_Picture_3.jpeg)

After starting the TwinCAT System Manager from windows start menu:

1 Right Click I/O-Devices and select "Append Device…"

2 Create an EtherCAT master device by double click

# How to test – start the TwinCAT 2 master to run (2/4)

| <ul> <li>OS (NDIS) C PCI C DPRAM</li> <li>Description:</li> <li>Local Area Connection (Intel(R) 82579LM Gigabit Netw</li> <li>Device Name:</li> <li>\DEVICE\(03DAE701-02D1-42A0-BCEC-1C1D821BA</li> <li>PCI Bus/Slot:</li> <li>Searc</li> <li>MAC Address:</li> <li>d8 9d 67 d3 11 66</li> <li>Compatible</li> <li>IP Address:</li> <li>0.0.0 (0.0.0)</li> <li>Promiscuous Mode (use with Netmon/Wireshark or</li> <li>Virtual Device Names</li> <li>Adapter Reference</li> <li>Adapter:</li> <li>Freerun Cycle (ms):</li> <li>4</li> <li>SYSTEM - Configuration</li> <li>PLC - Configuration</li> <li>PLC - Configuration</li> <li>PLC - Configuration</li> <li>PLC - Configuration</li> <li>V/O - Configuration</li> <li>V/O - Configuration</li> <li>V/O - Configuration</li> <li>V/O - Configuration</li> <li>V/O - Configuration</li> <li>V Device1 (Ether A pend Box</li> <li>Celete Device</li> <li>Online Reset</li> <li>Online Reset</li> <li>Online Reload (Config Mode only)</li> <li>Online Delete (Config Mode only)</li> <li>Contine Configuration</li> </ul>                                                                                                    | Network Adap                                                         | oter                                                                                                    |                                                  |
|----------------------------------------------------------------------------------------------------|----------------------------------------------------------------------|----------------------------------------------------------------------------------------------------|--------------------------------------------------|
| Description:       Local Area Connection (Intel(R) 82579LM Gigabit Network         Device Name:       \DEVICE\(03DAE701-02D1-42A0-BCEC-1C1D821BA         PCI Bus/Slot:       Search         MAC Address:       d8 9d 67 d3 11 66       Compatible         IP Address:       0.0.0.0 (0.0.0.0)       Compatible         IP Address:       0.0.0.0 (0.0.0.0)       Promiscuous Mode (use with Netmon/Wireshark or         IV intual Device Names       Vitual Device Names         C Adapter Reference       Adapter:         Freerun Cycle (ms):       4          Ile Edit Actions View Options Help       Image: SYSTEM - Configuration         PLC - Configuration           IVO - Configuration          IVO - Configuration          IVO - Configuration          IVO - Configuration          IVO - Configuration          IVO - Configuration          IVO - Configuration          IVO - Configuration          IVO - Configuration          IVO - Configuration          IVO - Configuration          IVO Devicer          IVO Devicer                                                                                                    |                                                                      | OS (NDIS) O PCI                                                                                                    | C DPRAM                                          |
| Device Name: \DEVICE\{03DAE701-02D1-42A0-BCEC_1C1D821BA<br>PCI Bus/Slot: Searc<br>MAC Address: d8 9d 67 d3 11 66<br>IP Address: 0.0.0.0 (0.0.0.0)<br>Promiscuous Mode (use with Netmon/Wireshark or<br>Virtual Device Names<br>Adapter Reference<br>Adapter:<br>Freerun Cycle (ms): 4<br>Hereit Actions View Options Help<br>Freerun Cycle (ms): 4<br>SYSTEM - Configuration<br>PLC - Configuration<br>PLC - Configuration<br>PLC - Configuration<br>PLC - Configuration<br>Device1 (Ether Config Mode only)<br>Mappings<br>Mappings<br>PLC - Config Mode only)<br>Online Delete (Config Mode only)<br>Online Delete (Config Mode only)<br>Mapping Export Device                                                                                                    | Description:                                                         | Local Area Connection (Intel(R) &                                                                                                    | 82579LM Gigabit Network                          |
| PCI Bus/Slot:       Searc         MAC Address:       d8 9d 67 d3 11 66       Compatible         IP Address:       0.0.0.0 (0.0.0.0)       Compatible         IP Address:       0.0.0.0 (0.0.0.0)       Promiscuous Mode (use with Netmon/Wireshark or         IP Address:       0.0.0.0 (0.0.0.0)       Promiscuous Mode (use with Netmon/Wireshark or         IP Address:       0.0.0.0 (0.0.0.0)       Promiscuous Mode (use with Netmon/Wireshark or         IV itual Device Names       Vitual Device Names         Adapter Reference       Adapter:         Freerun Cycle (ms):       4         IE Edit Actions View Options Help         IP IP C - Configuration         PLC - Configuration         IVO - Configuration         IVO - Configuration                                                                                                    | Device Name:                                                         | \DEVICE\{03DAE701-02D1-42A                                                                                                    | 0-BCEC-1C1D821B485                               |
| MAC Address: d8 9d 67 d3 11 66 Compatible<br>IP Address: 0.0.0.0 (0.0.0.0)  Promiscuous Mode (use with Netmon/Wireshark or<br>Virtual Device Names  Adapter Reference Adapter:  Freerun Cycle (ms): 4  Freerun Cycle (ms): 4  Freerun Cycle (ms): 4  SySTEM - Configuration PLC - Configuration PLC - Configuration PL                                                                                                    | PCI Bus/Slot:                                                        |                                                                                                    | Search                                           |
| IP Address:       0.0.0.0 (0.0.0)         Promiscuous Mode (use with Netmon/Wireshark or         Virtual Device Names         Adapter Reference         Adapter:         Freerun Cycle (ms):         Ile Edit Actions View Options Help         Image: SYSTEM - Configuration         PLC - Configuration         PLC - Configuration         PLC - Configuration         Image: Plc - Configuration         Image: Plc - Co                                                                                                    | MAC Address:                                                         | d8 9d 67 d3 11 66                                                                                                    | Compatible Dev                                   |
| <ul> <li>Promiscuous Mode (use with Netmon/Wireshark or</li> <li>Vitual Device Names</li> <li>Adapter Reference</li> <li>Adapter:</li> <li>Freerun Cycle (ms): 4</li> <li>Freerun Cycle (ms): 4</li> <li>Freerun Cycle (ms): 4</li> <li>SYSTEM - Configuration</li> <li>PLC - Configuration</li> <li>PLC - Configuration</li> <li>I/O - Configuration</li> <li>I/O - Configuration</li> <li>I/O - Configuration</li> <li>I/O - Configuration</li> <li>Yes the set</li> <li>Online Reset</li> <li>Online Reload (Config Mode only)</li> <li>Online Reload (Config Mode only)</li> <li>Export Device</li> </ul>                                                                                                    | IP Address:                                                          | 0.0.0.0 (0.0.0.0)                                                                                                    |                                                  |
| ✓ Adapter Reference         Adapter:         Freerun Cycle (ms):         4         Ie         Edit       Actions         View       Options         Help         Image: System - Configuration         PLC - Configuration         PLC - Configuration         Image: Plc - Configuration         Image: Plc - Configuration                                                                                                    |                                                                      | Promiscuous Mode (use with                                                                                                    | Netmon/Wireshark only)                           |
| C Adapter Reference         Adapter:         Freerun Cycle (ms):       4         ile       Edit       Actions       View       Options       Help         Image: System - Configuration       Image: System - Configuration       Image: System - Configuration       Image: System - Configuration         Image: PLC - Configuration       Image: PLC - Configuration       Image: PLC - Configuration       Image: PLC - Configuration         Image: PLC - Configuration       Image: PLC - Configuration       Image: PLC - Configuration       Image: PLC - Configuration         Image: PLC - Configuration       Image: PLC - Configuration       Image: PLC - Configuration       Image: PLC - Configuration         Image: PLC - Configuration       Image: PLC - Configuration       Image: PLC - Configuration       Image: PLC - Configuration         Image: PLC - Configuration       Image: PLC - Configuration       Image: PLC - Configuration       Image: PLC - Configuration         Image: PLC - Configuration       Image: PLC - Configuration       Image: PLC - Configuration       Image: PLC - Configuration         Image: PLC - Configuration       Image: PLC - Configuration       Image: PLC - Configuration       Image: PLC - Configuration         Image: PLC - Configuration       Image: PLC - Configuration       Image: PLC - Configuration       Image: PLC - Configuration         Image:                                                                                                    |                                                                      | Virtual Device Names                                                                                                    |                                                  |
| Adapter:<br>Freerun Cycle (ms): 4<br>ile Edit Actions View Options Help<br>C Configuration<br>SYSTEM - Configuration<br>PLC - Configuration<br>PLC - Configuration<br>PLC - Configuration<br>PLC - Configuration<br>C Configuration<br>C Device 1 (Ether Configuration<br>C Device 1 (Ether Configuration)<br>C Device 1 (Ether Configuration)                                                                                                    | C Adapter Refer                                                      | rence                                                                                                    |                                                  |
| Freerun Cycle (ms): 4                                                                                                    | Adapter:                                                             |                                                                                                    |                                                  |
| Freerun Cycle (ms): 4                                                                                                    |                                                                      |                                                                                                    |                                                  |
| ile Edit Actions View Options Help                                                                                                    | Freerun Cycle (ms):                                                  | 4 🔅                                                                                                    |                                                  |
| Ile Edit Actions View Options Help                                                                                                    |                                                                      |                                                                                                    |                                                  |
| SYSTEM - Configuration<br>PLC - Configuration<br>I/O - Configuration<br>I/O - Configuration<br>I/O - Configuration<br>I/O Devices<br>Mappings<br>Mappings<br>Mappi |                                                                      |                                                                                                    |                                                  |
| PLC - Configuration  PLC - Configuration  PLC - Co                                                                                                    | ile Edit Actions                                                     | s View Options Help                                                                                                    |                                                  |
| <ul> <li>I/O - Configuration</li> <li>I/O Device:</li> <li>Device1 (Ether and pend Box</li> <li>Delete Device</li> <li>Online Reset</li> <li>Online Reload (Config Mode only)</li> <li>Online Delete (Config Mode only)</li> <li>Export Device</li> </ul>                                                                                                    | ile Edit Actions                                                     | : View Options Help                                                                                                    | ) 💷 📾 🗸 🏄                                        |
| Perice 1 (Etheresere)     Perice 1 (Etheresere)     Perice 1 (Eth                                                                                                    | ile Edit Actions<br>□ ☞ ☞ ■  <br>• ፼ SYSTEM - Co<br>• ₩ PLC - Config | s View Options Help                                                                                                    | )   <b>        / #</b>                           |
|                                                                                                    | ile Edit Actions                                                     | s View Options Help<br>ponfiguration<br>guration<br>uration                                                                                                    | 3 🗐 🖴 🗸 🌋                                        |
| Delete Device      Online Reset     Online Reload (Config Mode only)     Online Delete (Config Mode only)      Device      Device                                                                                                    | ile Edit Actions                                                     | View Options Help                                                                                                    | ) 🗏 💼 🗸 🏄                                        |
| <ul> <li>(R) Online <u>R</u>eset</li> <li>(2) Online Reload (Config Mode only)</li> <li>Online Delete (Config Mode only)</li> <li>(2) Export Device</li> </ul>                                                                                                    | ile Edit Actions                                                     | S View Options Help                                                                                                    | )           / #<br>                              |
| <ul> <li>Online Reload (Config Mode only)</li> <li>Online Delete (Config Mode only)</li> <li>Export Device</li> </ul>                                                                                                    | ile Edit Actions                                                     | S View Options Help                                                                                                    | 3 2 6 1 2                                        |
| Online Delete (Config Mode only)                                                                                                    | ile Edit Actions                                                     | View Options Help                                                                                                    | ) II ii 🗸 谢                                      |
| Export Device                                                                                                    | ile Edit Actions                                                     | <ul> <li>View Options Help</li> <li>View Options Help</li> <li>Note: State of the state of the st</li></ul> | ) 🗐 📾 🗸 🌋<br>fig Mode only)                      |
|                                                                                                    | ile Edit Actions                                                     | S View Options Help                                                                                                    | ð │ 🛃 │ 💼 🗸 💣<br>fig Mode only)<br>ig Mode only) |
| Import Box                                                                                                    | ile Edit Actions                                                     | View Options Help                                                                                                    | ð │ 🖳   💼 🗸 🗩<br>fig Mode only)<br>ig Mode only) |
| Vet Coop Dover                                                                                                    | Edit Actions                                                         | <ul> <li>View Options Help</li> <li>View Options Help</li> <li>View Configuration guration guration</li> <li>View Arpend Box</li> <li>Delete Device</li> <li>Online Reset</li> <li>Online Reload (Configuration Configuration Configuration Configuration Configuration Configuration Configuration Configuration Configuration</li> <li>Export Device</li> <li>Import Box</li> </ul>                                                                                                    | fig Mode only)                                   |

![](_page_44_Picture_2.jpeg)

3 Select the network adapter you want to use (search and select); Application hint: In case the device is not found please install the respective device driver by following the instructions given by TwinCAT through the "Compatible Devices…" button

4 Right Click EtherCAT master and select "Scan Boxes..."

Infineon

# How to test – start the TwinCAT 2 master to run (3/4)

![](_page_45_Picture_1.jpeg)

![](_page_45_Figure_2.jpeg)

### • OBSERVATIONS

1 The slave appears as a node on the EtherCAT master bus

2 The RUN-LED is flashing indicating PREOP-state

ALC: N

# How to test – start the TwinCAT 2 master to run (4/4)

![](_page_46_Picture_1.jpeg)

![](_page_46_Picture_2.jpeg)

# How to test – Setting slave to operational mode

![](_page_47_Picture_1.jpeg)

![](_page_47_Picture_2.jpeg)

Set master device to free run mode

1 EtherCAT slave view: Online status of slave shows the slave in OP state.

2 EtherCAT master view: Online status of master shows the slave in OP state. Cyclic counter is incrementing.

3 "XMC4300 Relax EtherCAT Kit": RUN-LED is static turned on indicating OP-state.

# How to test – Monitoring slave inputs on master

![](_page_48_Picture_1.jpeg)

![](_page_48_Picture_2.jpeg)

While pushing BUTTON1 on <code>"XMC4300</code> Relax EtherCAT Kit" the button state is updated on the host

![](_page_48_Picture_4.jpeg)

![](_page_48_Picture_5.jpeg)

| 📴 Untitled - TwinCAT System Manager                                                                                                    |                                                 | State of IN CEN Bit1 change  |
|----------------------------------------------------------------------------------------------------|-------------------------------------------------|------------------------------|
| Datei Bearbeiten Aktionen Ansicht Optionen Hilfe                                                                                                    |                                                 | State of IN_GEN_DILL changes |
| D 📽 📽 🖬 🍜 🖪   X 🖻 🖻 🙈 🗛 🤌 🔜 📾 🗸 :                                                                                                    | # 👧 👧 💱 🔨 🔞 😫 🔍 🖓 🚱 🍢 🔊 🤋                       | according to the state of    |
| Konfiguration     SPS - Konfiguration                                                                                                    | Variable Flags Online                           |                              |
| FA - Konfiguration     FA - Konfiguration     FA - Konfiguration     Fa - Konfiguration     Fa - Konfiguratio | Wert: 1<br>Neuer Wert: Force Aufheben Schreiben | BUITON1                      |
|                                                                                                    |                                                 |                              |

# How to test – Setting slave outputs on master (1/2)

![](_page_49_Picture_1.jpeg)

ACTIONS

Right click on OUT\_GEN\_Bit1 of the slave node and select "Online Write..." inside the context menu; Change the value from 0 to 1 to switch on LED1 from 1 to 0 to switch off LED1

![](_page_49_Picture_4.jpeg)

OBSERVATION LED1 "XMC4300 Relax EtherCAT Kit" is turned on/off according to OUT\_GEN\_Bit1 setting

## infineon

#### Agenda

![](_page_50_Figure_2.jpeg)

![](_page_51_Picture_0.jpeg)

#### How to test – start the slave to run

![](_page_51_Picture_2.jpeg)

### ACTIONS

1. Build and download the example application software to the XMC4300 and start the debugger

![](_page_51_Picture_5.jpeg)

#### 2. Start the software by the run button

![](_page_51_Picture_7.jpeg)

![](_page_51_Picture_8.jpeg)

# How to test – start the TwinCAT 3 master to run (1/4)

![](_page_52_Picture_1.jpeg)

| 1 | CO<br>File Edit View Project Build Debug TwinCAT P<br>                                         | PLC Tc                                                                  |
|---|------------------------------------------------------------------------------------------------|-------------------------------------------------------------------------|
| 2 | XMCProject      Add New Item      Ctrl+Shift      Add Existing item      Shift+Attem      Scan | +A                                                                      |
|   | Type:                                                                                          | OK<br>Cancel<br>Target Type<br>© PC only<br>© CX only<br>BX only<br>All |
|   | Name: Device 1                                                                                 |                                                                         |

![](_page_52_Picture_3.jpeg)

After starting the TwinCAT System Manager from windows start menu:

1 Right Click I/O-Devices and select "Add New Item…"

2 Create an EtherCAT master device by double click

# How to test – start the TwinCAT 3 master to run (2/4)

| General Adapter Ethe                                                                                                    | erCAT Online CoE - Online                                                                                                    |             |                                         |
|----------------------------------------------------------------------------------------------------|----------------------------------------------------------------------------------------------------|-------------|-----------------------------------------|
| Network Adapte                                                                                                    | r                                                                                                    |             |                                         |
|                                                                                                    | OS (NDIS)     OPCI                                                                                                    |             | ODPRAM                                  |
| Description:                                                                                                    | LAN-Verbindung (TwinCAT-Inte                                                                                                    | I PCI Ether | rnet Adapter (Gigabit))                 |
| Device Name:                                                                                                    | \DEVICE\{44658C39-F4B6-49D                                                                                                    | B-98AE-61   | 6E0DC68EE9}                             |
| PCI Bus/Slot                                                                                                    |                                                                                                    |             | Search                                  |
| MAC Address:                                                                                                    | 38 63 bb b6 04 60                                                                                                    |             | Compatible Device                       |
| IP Address:                                                                                                    | 169.254.115.19 (255.255.0.0)                                                                                                    |             | L                                       |
|                                                                                                    | Promiscuous Mode (use with                                                                                                    | Wireshar    | k only)                                 |
|                                                                                                    | Virtual Device Names                                                                                                    |             | ,,,,,,,,,,,,,,,,,,,,,,,,,,,,,,,,,,,,,,, |
| Adapter Referen                                                                                                    |                                                                                                    |             |                                         |
| Adapter Referent<br>Adapter:                                                                                                    |                                                                                                    |             |                                         |
| Adapter Referen<br>Adapter:                                                                                                    | Add New Item                                                                                                    |             |                                         |
| Adapter Referen<br>Adapter:                                                                                                    | Add New Item<br>Add Existing Item                                                                                                    |             |                                         |
| Adapter Referen<br>Adapter:                                                                                                    | Add New Item<br>Add Existing Item<br>Remove                                                                                                    |             |                                         |
| Adapter Referen<br>Adapter:                                                                                                    | Add New Item<br>Add Existing Item<br>Remove<br>Change NetId                                                                                                    |             |                                         |
| Adapter Referen<br>Adapter:<br>Adapter: | Add New Item<br>Add Existing Item<br>Remove<br>Change NetId<br>Save Device 1 (EtherCAT) A:                                                                                                    |             |                                         |
| Adapter Referen<br>Adapter:<br>Adapter: | Add New Item<br>Add Existing Item<br>Remove<br>Change NetId<br>Save Device 1 (EtherCAT) A:<br>Append EtherCAT Cmd                                                                              |             |                                         |
| Adapter Referen<br>Adapter:<br>Adapter:                                                                                                    | Add New Item<br>Add Existing Item<br>Add Existing Item<br>Remove<br>Change NetId<br>Save Device 1 (EtherCAT) A:<br>Append EtherCAT Cmd<br>Append Dynamic Container                             |             |                                         |
| Adapter Referen<br>Adapter:<br>Adapter: | Add New Item<br>Add Existing Item<br>Add Existing Item<br>Remove<br>Change NetId<br>Save Device 1 (EtherCAT) A:<br>Append EtherCAT Cmd<br>Append Dynamic Container<br>Online Reset             |             |                                         |
| <ul> <li>Adapter Referent<br/>Adapter:</li> <li>▲ Weither Devices</li> <li>▲ Weither Devices</li> <li>▲ Weither</li></ul>                                                                                                    | Add New Item<br>Add New Item<br>Add Existing Item<br>Remove<br>Change NetId<br>Save Device 1 (EtherCAT) A:<br>Append EtherCAT Cmd<br>Append Dynamic Container<br>Online Reset<br>Online Reload |             |                                         |
| Adapter Referen<br>Adapter:<br>Adapter: | Add New Item<br>Add Existing Item<br>Change NetId<br>Save Device 1 (EtherCAT) A:<br>Append EtherCAT Cmd<br>Append Dynamic Container<br>Online Reset<br>Online Reload<br>Chaine Delate          |             |                                         |

![](_page_53_Picture_2.jpeg)

3 Select the network adapter you want to use (search and select); Application hint: In case the device is not found please install the respective device driver by following the instructions given by TwinCAT through the "Compatible Devices..." button

4 Right Click EtherCAT master and select "Scan Boxes..."

Infineon

# How to test – start the TwinCAT 3 master to run (3/4)

![](_page_54_Picture_1.jpeg)

![](_page_54_Picture_2.jpeg)

![](_page_54_Picture_3.jpeg)

1 The slave appears as a node on the EtherCAT master bus

2 The RUN-LED is flashing indicating PREOP-state

# How to test – start the TwinCAT 3 master to run (4/4)

![](_page_55_Picture_1.jpeg)

| ile Edit View Project Build Debug Twin                                                                                                    | CAT PLC Tools Sco                                                                                                    | ope Window Help                                                                                          | Annen Toject_T                                                                                               | The observe that |
|----------------------------------------------------------------------------------------------------|----------------------------------------------------------------------------------------------------|----------------------------------------------------------------------------------------------------|----------------------------------------------------------------------------------------------------|------------------|
| 腔 💶 🥩 🌂 🌀 🚳 🐾                                                                                                    |                                                                                                    | 데 내 -                                                                                                    |                                                                                                    |                  |
| - <u>-</u> - <u>-</u> |                                                                                                    |                                                                                                    |                                                                                                    | Frame Selection  |
| olution Explorer • $+$ × XMCPro                                                                                                    | oject_1 × Start Page                                                                                                    |                                                                                                    |                                                                                                    |                  |
| Gener                                                                                                    | al Adapter EtherCAT 0                                                                                                    | Inline CoE - Online                                                                                      |                                                                                                    |                  |
| ▲     MMCProject_1     No       ▷     ▲ SYSTEM     ■       ■     MOTION     ■       ■     PLC     ■       □     SAFETY     ■       ■     C++     ■       ■     Image-Info       ■     ■       ■     ■       ■     ■       ■     ■       ■     ■       ■     ■       ■     ■       ■     ■       ■     ■       ■     ■       ■     ■       ■     ■       ■     ■       ■     ■       ■     ■       ■     ■       ■     ■       ■     ■       ■     ■       ■     ■       ■     ■       ■     ■       ■     ■       ■     ■       ■     ■       ■     ■       ■     ■       ■     ■       ■     ■       ■     ■       ■     ■       ■     ■       ■     ■       ■     ■       ■     ■       ■                                                                                                    | Ad. Name<br>1 1001 Box1 (VMC_E<br>1 1001 Box1 (VMC_E<br>1 1001 Box1 (VMC | P Counter<br>Send Frame<br>Frames / set                                                                  | CRC<br>0<br>5<br>5<br>6<br>7<br>7<br>7<br>7<br>7<br>7<br>7<br>7<br>7<br>7<br>7<br>7<br>7<br>7<br>7<br>7<br>7 |                  |
| nappings                                                                                                    |                                                                                                    | Lost Frames<br>Tx/Rx Errors                                                                              | 0 + 0<br>0 / 17                                                                                              |                  |
| Solution 'XMCProject_1' (1 project)     XMCProject_1                                                                                                    | State Machin                                                                                                    | e                                                                                                    | 0 + 0<br>0 / 17                                                                                              |                  |
| Solution 'XMCProject_1' (1 project)  XMCProject_1  XMCProject_1  SYSTEM                                                                                                    | State Machin                                                                                                    | e Bootstrap                                                                                              | 0 + 0<br>0 / 17                                                                                              |                  |
| Solution 'XMCProject_1' (1 project)  XMCProject_1  XMCProject_1  MOTION  Of C                                                                                                    | State Machin<br>Init<br>Pre-Op                                                                                                    | e Bootstrap Safe-Op                                                                                      | 0 + 0<br>0 / 17                                                                                              | PREOP            |
| Solution :XMCProject_1: (1 project)  XMCProject_1  XMCProject_1  XMCProject_1  MOTION  PLC  SAFETY                                                                                                    | State Machin<br>Init<br>Pre-Op<br>Op                                                                                                    | e Bootstrap Safe-Op Clear Error                                                                          | 0 + 0<br>0 / 17                                                                                              | PREOP            |
| <ul> <li>Mappings</li> <li>Solution 'XMCProject_1' (1 project)</li> <li>XMCProject_1</li> <li>XMCProject_1</li> <li>SYSTEM</li> <li>MOTION</li> <li>PLC</li> <li>SAFETY</li> <li>C++</li> </ul>                                                                                                    | State Machin<br>Init<br>Pre-Op<br>Op                                                                                                    | e Bootstrap<br>Safe-Op<br>Clear Error                                                                    | 0 + 0<br>0 / 17                                                                                              | PREOP            |
| <ul> <li>Mappings</li> <li>Solution 'XMLProject_1' (1 project)</li> <li>XMCProject_1</li> <li>XMCProject_1</li> <li>SYSTEM</li> <li>MOTION</li> <li>PLC</li> <li>SAFETY</li> <li>C++</li> <li>I/O</li> <li>Participe</li> </ul>                                                                                                    | State Machin<br>Init<br>Pre-Op<br>Op<br>DLL Status                                                                                                    | e Bootstrap Safe-Op Clear Error                                                                          | 0 + 0<br>0 / 17                                                                                              | PREOP            |
| <ul> <li>Mappings</li> <li>Solution 'XMCProject_1' (1 project)</li> <li>XMCProject_1</li> <li>XMCProject_1</li> <li>SYSTEM</li> <li>MOTION</li> <li>PLC</li> <li>SAFETY</li> <li>C++</li> <li>I/O</li> <li>The Devices</li> <li>The Device 1 (EtherCAT)</li> </ul>                                                                                                    | State Machin<br>Init<br>Pre-Op<br>Op<br>DLL Status<br>Port A:                                                                                                    | e Bootstrap Safe-Op Clear Error                                                                          | 0 + 0<br>0 / 17<br>Current State:<br>Requested State:                                                        | PREOP            |
| <ul> <li>Mappings</li> <li>Solution 'XMCProject_1' (1 project)</li> <li>XMCProject_1</li> <li>XMCProject_1</li> <li>SYSTEM</li> <li>MOTION</li> <li>PLC</li> <li>SAFETY</li> <li>C++</li> <li>I/O</li> <li>"E Devices</li> <li>E Device 1 (EtherCAT)</li> <li>Image</li> </ul>                                                                                                    | State Machin<br>Init<br>Pre-Op<br>Op<br>DLL Status<br>Port A:<br>Port B:                                                                                                    | e<br>Bootstrap<br>Safe-Op<br>Clear Error<br>Carrier / Open<br>No Carrier / Closed                        | 0 + 0<br>0 / 17                                                                                              | PREOP            |
| <ul> <li>Mappings</li> <li>Solution 'XMCProject_1' (1 project)</li> <li>XMCProject_1</li> <li>XMCProject_1</li> <li>SYSTEM</li> <li>MOTION</li> <li>PLC</li> <li>SAFETY</li> <li>C++</li> <li>I/O</li> <li>* Devices</li> <li>* Devices 1 (EtherCAT)</li> <li>* Image</li> <li>* Image</li> <li>* Image</li> </ul>                                                                                                    | State Machin<br>Init<br>Pre-Op<br>Op<br>DLL Status<br>Port A:<br>Port B:<br>Port C:                                                                                                    | e<br>Bootstrap<br>Safe-Op<br>Clear Error<br>Carrier / Open<br>No Carrier / Closed                        | 0 + 0<br>0 / 17                                                                                              | PREOP            |
| <ul> <li>Mappings</li> <li>Solution 'XMCProject_1' (1 project)</li> <li>XMCProject_1</li> <li>SYSTEM</li> <li>MOTION</li> <li>PLC</li> <li>SAFETY</li> <li>C++</li> <li>I/O</li> <li>* Devices</li> <li>* Devices</li> <li>* Devices 1 (EtherCAT)</li> <li>* Image</li> <li>* Image</li> <li>* Image</li> <li>* Image</li> <li>* Image</li> </ul>                                                                                                    | State Machin<br>Init<br>Pre-Op<br>Op<br>DLL Status<br>Port A:<br>Port B:<br>Port C:<br>Port D:                                                                                                    | e<br>Bootstrap<br>Safe-Op<br>Clear Error<br>Carrier / Open<br>No Carrier / Closed<br>No Carrier / Closed | 0 + 0<br>0 / 17                                                                                              | PREOP            |
| <ul> <li>Mappings</li> <li>Solution 'XMCProject_1' (1 project)</li> <li>XMCProject_1</li> <li>SYSTEM</li> <li>MOTION</li> <li>PLC</li> <li>SAFETY</li> <li>C++</li> <li>I/O</li> <li>* Devices</li> <li>* Devices</li> <li>* Device 1 (EtherCAT)</li> <li>* Image</li> <li>* Image</li> <li>*</li></ul>                                                                                                    | State Machin<br>Init<br>Pre-Op<br>Op<br>DLL Status<br>Port A:<br>Port B:<br>Port C:<br>Port D:                                                                                                    | e Bootstrap Safe-Op Clear Error Carrier / Open No Carrier / Closed No Carrier / Closed                   | 0 + 0<br>0 / 17                                                                                              | PREOP            |

2

![](_page_55_Picture_3.jpeg)

3 EtherCAT master view: Inside the EtherCAT master online state you see the queued frames counting up, the connected slave and its PREOP state

4 EtherCAT slave view: The PREOP-state of the slave is indicated within the TwinCAT system manager

# How to test – Setting slave to operational mode

![](_page_56_Picture_1.jpeg)

![](_page_56_Picture_2.jpeg)

Set master device to free run mode

### OBSERVATIONS

| 0                                               |                      |               |                        | XMCProje | ct_1 - Microsoft Visua |
|-------------------------------------------------|----------------------|---------------|------------------------|----------|------------------------|
| File Edit View Project Build Debu               | ug TwinCAT PLC Too   | ls Scope Wind | dow Help               |          |                        |
| 🔛 🛄 💆 🛠 🌀 66 🐾                                  |                      |               |                        |          |                        |
| - <u>-</u> ∃ ► •                                | 🖸   🖅 🗊 🖕 🖯          |               | 00.00                  |          | 🖏 Frame Selection 🛛    |
| Solution Explorer 🔹 👎 🗙                         | XMCProject_1 × Start | Page          |                        |          |                        |
| <u> </u>                                        | General EtherCAT DC  | Process Data  | Startup CoE - Online O | nline    | ^                      |
| Solution 'XMCProject_1' (1 project) MCProject 1 | State Machine        |               |                        |          |                        |
| SYSTEM                                          | Init                 | Bootstrap     |                        |          | _                      |
| MOTION                                          | Pre-Op               | Safe-Op       | Current State:         | OP       | _                      |
| SAFETY                                          | Op                   | Clear Error   | Requested State:       | OP       | -                      |
| ETT C                                           |                      |               |                        |          |                        |

| Solution 'XMCProject_1' (1 project)                                                                                                    | General  | Adapter | EtherCAT Online CoE | E - Online |        |       |
|----------------------------------------------------------------------------------------------------|----------|---------|---------------------|------------|--------|-------|
| XMCProject_1                                                                                                    | No       | Ad      | Name                | State      | CRC    |       |
| MOTION<br>MOTION<br>PLC<br>SAFETY<br>C++<br>ZI/O<br>C++<br>ZI/O<br>MOTION<br>MOTION<br>MOTION<br>MOTION<br>MOTION<br>MOTION<br>MOTION<br>MOTION<br>MOTION<br>MOTION | s== 1    | 1001    | Box 1 (XMC_ESC)     | OP         | 0      |       |
| <ul> <li>SyncUnits</li> <li>Inputs</li> </ul>                                                                                                    |          |         |                     |            |        |       |
| Outputs                                                                                                    | Actual S | tate:   | OP                  | Counter    | Gyclic | Queue |

1 EtherCAT slave view: Online status of slave shows the slave in OP state

2 EtherCAT master view: Online status of master shows the slave in OP state; Frames are no more queued; Cyclic counter is incrementing

3 "XMC4300 Relax EtherCAT Kit": RUN-LED is static turned on indicating OP-state

Copyright  $\odot$  Infineon Technologies AG 2016. All rights reserved.

# How to test – Monitoring slave inputs on master

![](_page_57_Picture_1.jpeg)

![](_page_57_Picture_2.jpeg)

While pushing BUTTON1 on <code>"XMC4300</code> Relax EtherCAT Kit" the button state is updated on the host

![](_page_57_Picture_4.jpeg)

![](_page_57_Picture_5.jpeg)

| <b>G</b>                                                                | Variable Flags       | Online     |       |    |     |              |
|-------------------------------------------------------------------------|----------------------|------------|-------|----|-----|--------------|
| Solution 'XMCProject_1' (1 project)  XMCProject_1  XMCProject_1  MOTION | Value:<br>New Value: | 1<br>Force | Relea | se |     | Write        |
| III PLC<br>SAFETY<br>III C++<br>III III C++<br>IIII IIII C++            | Comment              |            |       |    |     | ~            |
| <ul> <li>Devices</li> <li>Device 1 (EtherCAT)</li> </ul>                |                      |            |       |    |     | ~            |
| Image                                                                   |                      |            |       |    |     |              |
| SyncUnits                                                               |                      |            |       |    | 200 |              |
| Inputs                                                                  |                      |            |       |    |     |              |
| Outputs                                                                 |                      |            |       |    |     | ▋₩₽ͺ┨┨╴┣╸╶╴╸ |
| A See Box 1 (XMC ESC)                                                   |                      |            |       |    |     |              |
| <ul> <li>IN_GENERIC proces</li> </ul>                                   | 5                    |            |       |    |     |              |
| IN_GEN_INT1                                                             |                      |            |       |    |     |              |
| ✓ IN_GEN_INT2                                                           |                      |            |       |    |     |              |
| ✓ IN_GEN_INT3                                                           |                      |            |       |    |     |              |
| IN GEN Bit1                                                             |                      |            |       |    |     |              |

# State of IN\_GEN\_Bit1 changes according to the state of BUTTON1

# How to test – Setting slave outputs on master (1/2)

![](_page_58_Picture_1.jpeg)

AC

ACTIONS

Right click on OUT\_GEN\_Bit1 of the slave node and select "Online Write..." inside the context menu. Change the value from 0 to 1 to switch on LED1 from 1 to 0 to switch off LED1

![](_page_58_Picture_5.jpeg)

OBSERVATION LED1 "XMC4300 Relax EtherCAT Kit" is turned on/off according to OUT\_GEN\_Bit1 setting

![](_page_59_Picture_0.jpeg)

### Part of your life. Part of tomorrow.

![](_page_59_Picture_2.jpeg)